# OptiPlex 7071 z velikim ohišjem

Vodnik za nastavitev in tehnični podatki

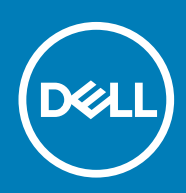

#### Opombe, svarila in opozorila

() OPOMBA OPOMBA označuje pomembne informacije, ki vam pomagajo bolje izkoristiti računalnik.

POZOR SVARILO oznacuje monost pokodb strojne opreme ali izgube podatkov in svetuje, kako se izogniti teavi.

Opozorilo OPOZORILO označuje možnost poškodb lastnine, osebnih poškodb ali smrti.

© 2019 <2/ Dell Inc. ali njegove podružnice Vse pravice pridržane. Dell, EMC in druge blagovne znamke so blagovne znamke družbe Dell Inc. ali njenih hčerinskih družb. Druge blagovne znamke so lahko blagovne znamke njihovih lastnikov.

2019 - 09

# Kazalo

| 1 Nastavitev računalnika                             | 5  |
|------------------------------------------------------|----|
| 2 Pregled ohišja                                     | 10 |
| Pogled s sprednje strani                             |    |
| Pogled z zadnje strani                               | 11 |
| Razporeditev sistemske plošče                        |    |
| 3 Tehnični podatki o računalniku OptiPlex 7071 Tower | 13 |
| Nabor vezij                                          |    |
| Procesorji                                           | 13 |
| Operacijski sistem                                   | 14 |
| Pomnilnik                                            |    |
| Shranjevanje                                         | 15 |
| Pomnilnik Intel Optane                               | 15 |
| Vrata in priključki                                  | 16 |
| Bralnik pomnilniške kartice                          |    |
| Zvok                                                 |    |
| Grafična kartica                                     |    |
| Komunikacije                                         |    |
| Power supply unit                                    |    |
| Mere in teža                                         |    |
| Dodatne namestitvene kartice                         |    |
| Varnost                                              |    |
| Varnost podatkov                                     |    |
| Okolje                                               |    |
| Energy Star in modul TMP (Trusted Platform Module)   | 21 |
| Računalniško okolje                                  |    |
| 4 Sistemske nastavitve                               | 22 |
| Zagonski meni                                        |    |
| Smerne tipke                                         |    |
| Možnosti nastavitve sistema                          |    |
| Splošne možnosti                                     |    |
| Informacije o sistemu                                | 24 |
| Možnosti grafike zaslona                             |    |
| Varnost                                              |    |
| Možnosti za varni zagon                              |    |
| Možnosti podaljšanja zaščite programske opreme Intel |    |
| Delovanje                                            |    |
| Upravljanje porabe energije                          |    |
| Način delovanja preskusa POST                        |    |
| Upravljanje                                          |    |
| Podpora za virtualizacijo                            |    |
| Možnosti brezžičnega omrežja                         |    |

| Vzdrževanje                                                       |    |
|-------------------------------------------------------------------|----|
| Sistemski dnevniki                                                | 31 |
| Napredna konfiguracija                                            | 32 |
| Posodabljanje BIOS-a v sistemu Windows                            |    |
| Posodabljanje BIOS-a v sistemih z omogočeno funkcijo BitLocker    | 32 |
| Posodabljanje sistemskega BIOS-a s pogona USB                     |    |
| Posodobitev Dell BIOS-a v sistemih Linux in Ubuntu                |    |
| Zapisovanje BIOS-a iz BIOS-a v enkratnem zagonskem meniju (F12)   | 33 |
| Sistemsko geslo in geslo za nastavitev                            |    |
| Dodeljevanje gesla za nastavitev sistema                          |    |
| Brisanje ali spreminjanje obstoječega gesla za nastavitev sistema |    |
|                                                                   |    |
| 5 Programska oprema                                               | 40 |
| Prenos gonilnikov za                                              | 40 |
|                                                                   |    |
| 6 Iskanje pomoči in stik z družbo Dell                            | 41 |

# 1

# Nastavitev računalnika

#### 1. Priključite tipkovnico in miško.

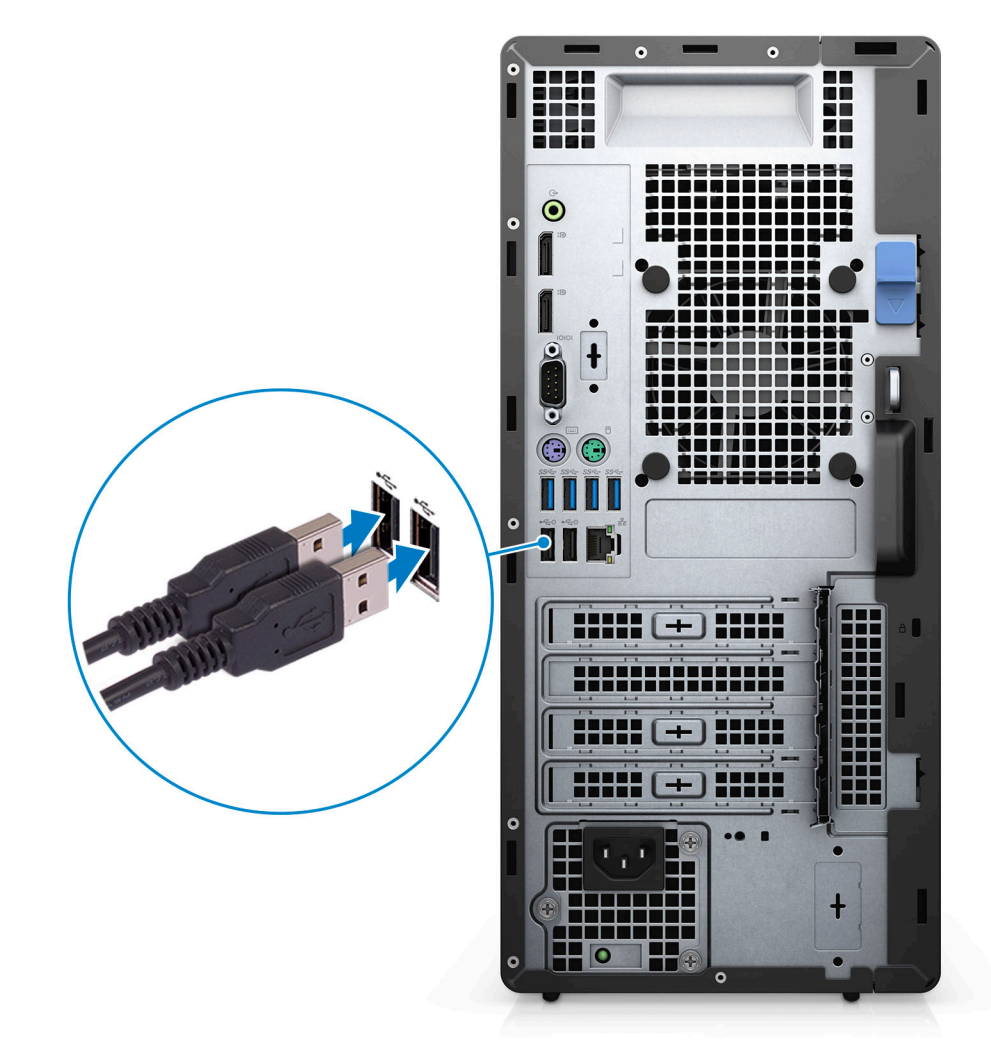

2. S kablom se priključite v omrežje ali vzpostavite povezavo z brezžičnim omrežjem.

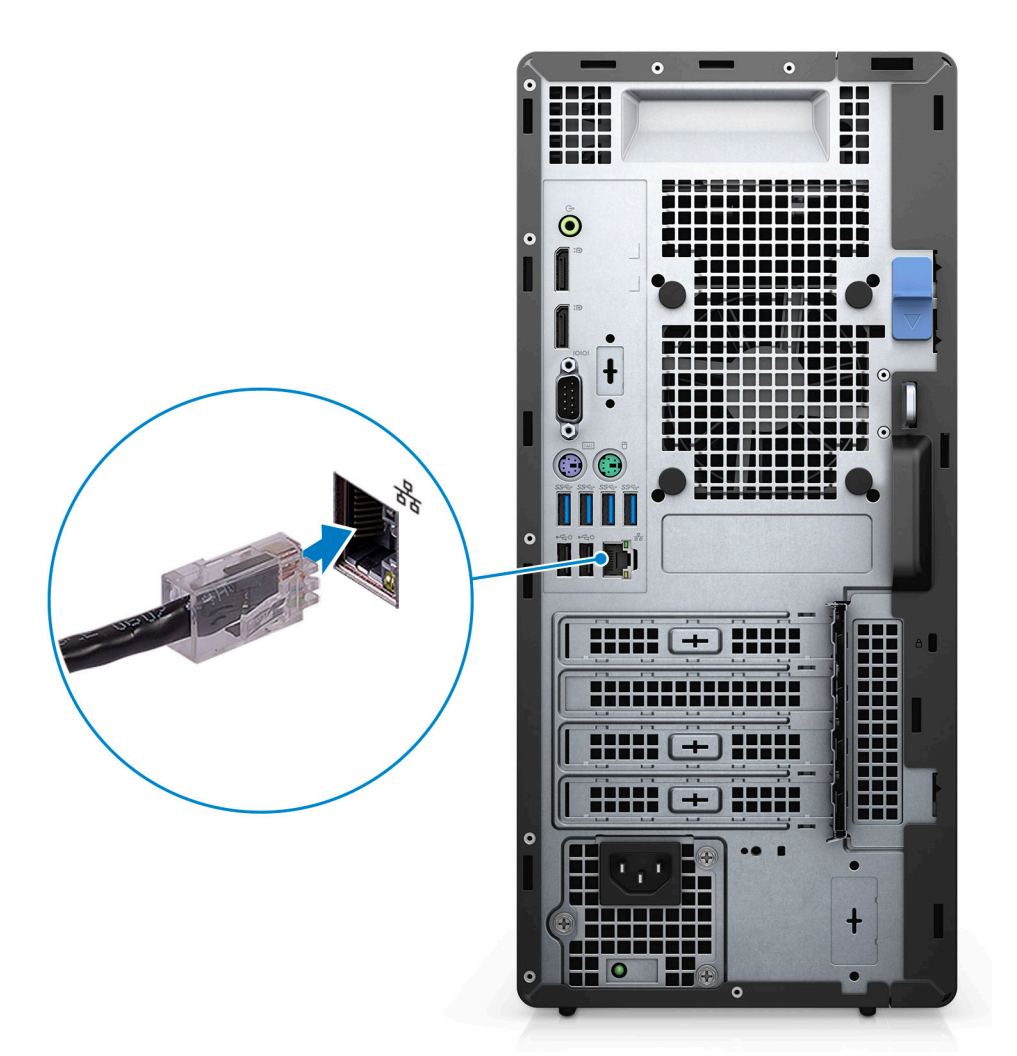

3. Priključite zaslon.

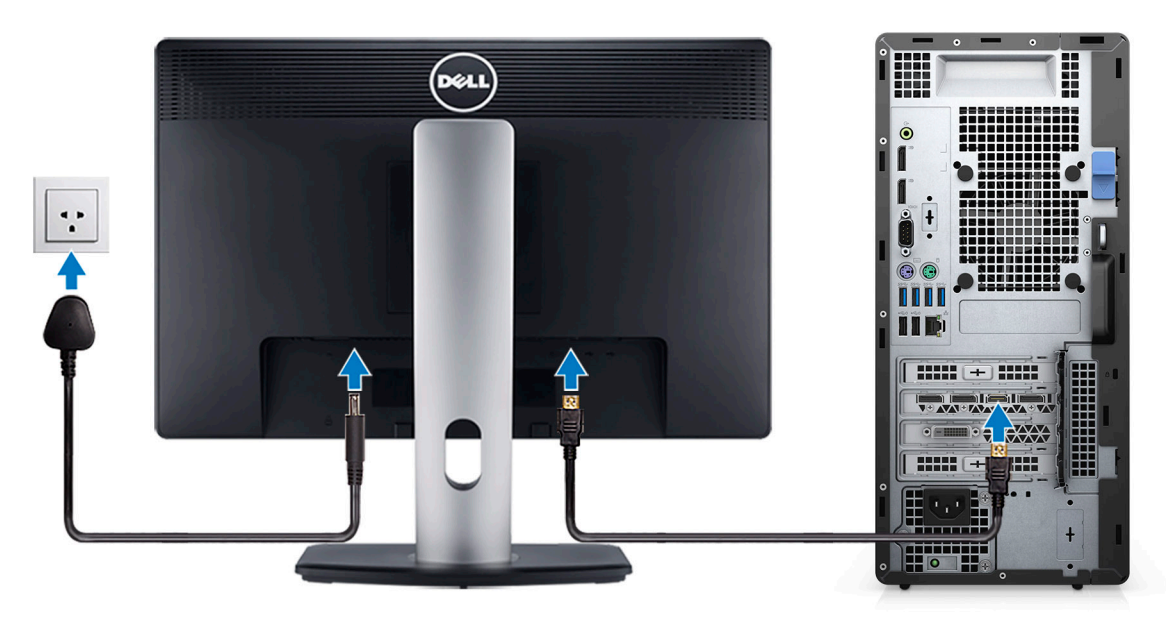

4. Priključite napajalni kabel.

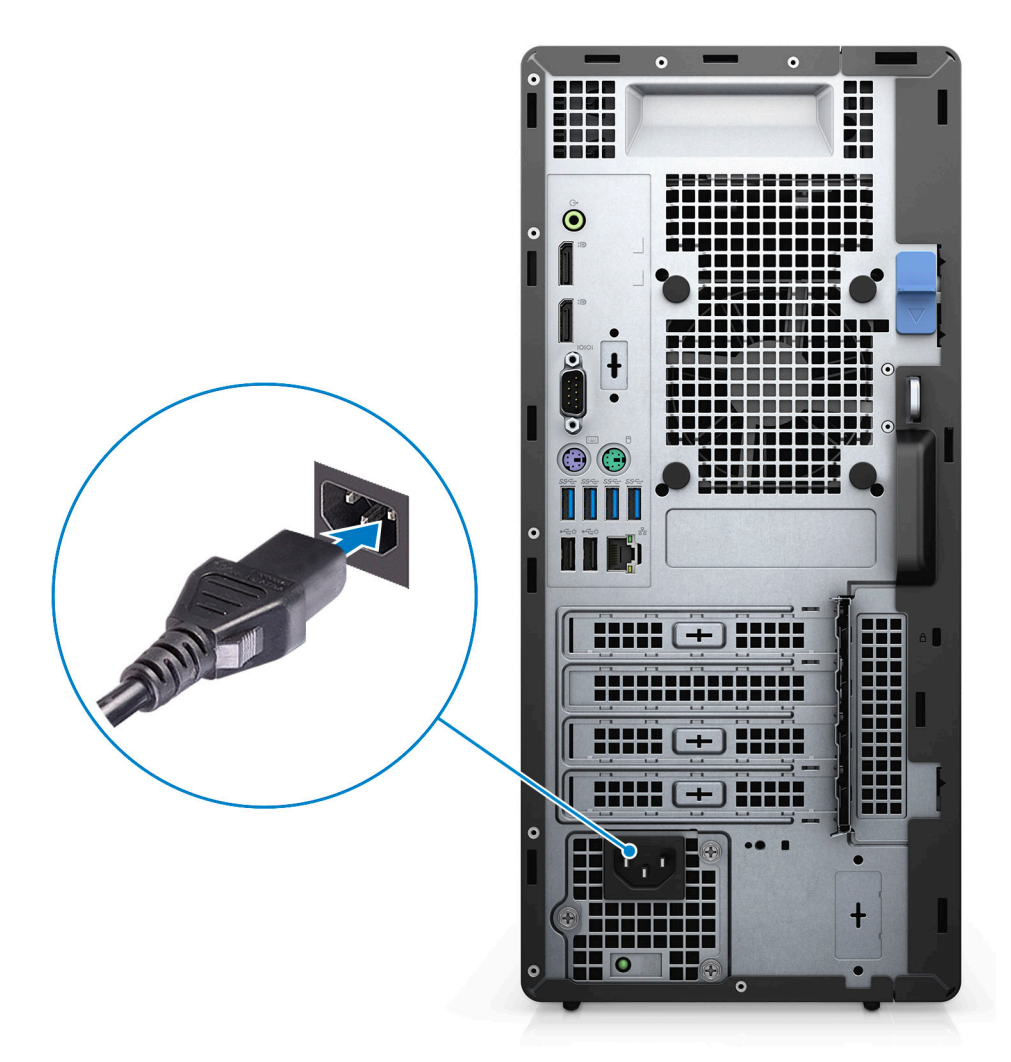

5. Pritisnite gumb za vklop.

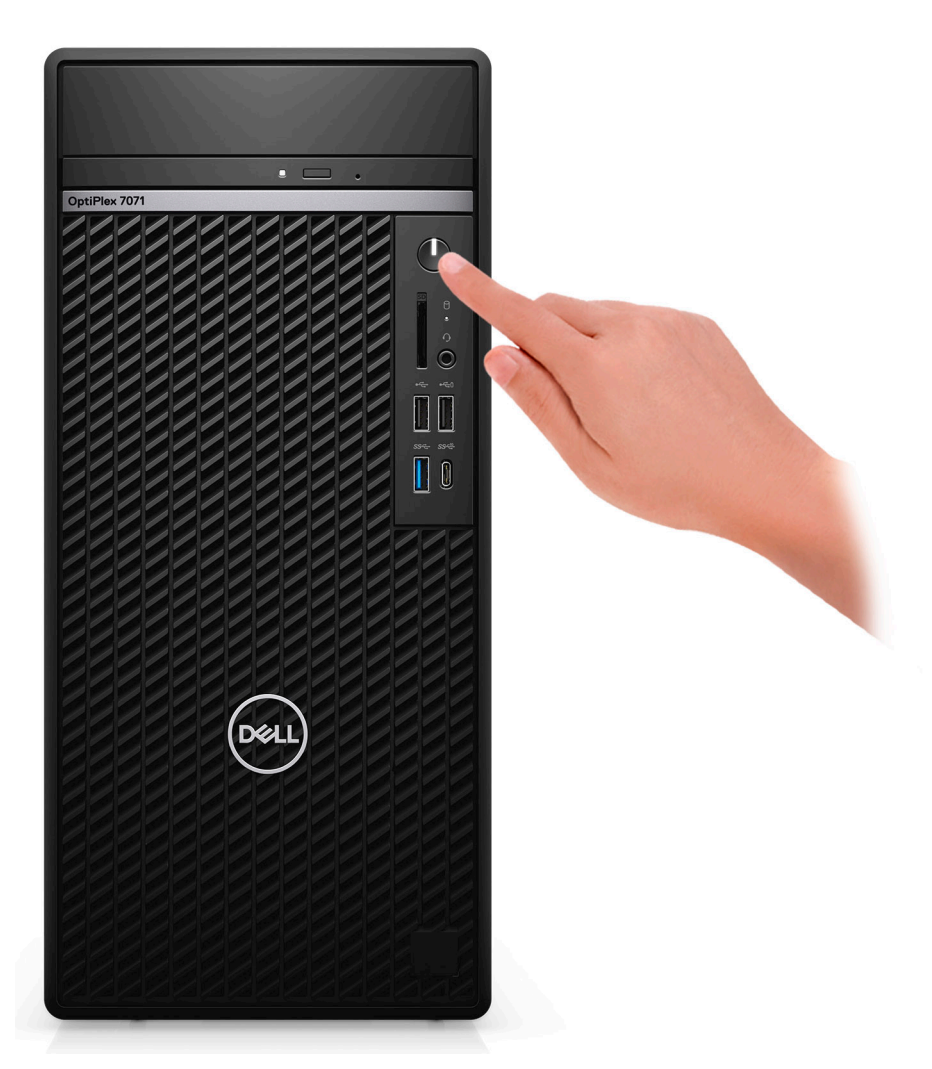

6. Končajte nastavitev operacijskega sistema.

#### Za Ubuntu:

Upoštevajte navodila na zaslonu in zaključite nastavitev. Če želite več informacij o nameščanju in konfiguriranju sistema Ubuntu, preberite članka v zbirki znanja SLN151664 in SLN151748 na naslovu www.dell.com/support.

Operacijski sistem Windows: upoštevajte navodila na zaslonu in dokončajte nastavitev. Pri nastavitvi družba Dell priporoča, da:

- se za posodobitve sistema Windows povežete v omrežje.
  - () OPOMBA Če se povezujete v zaščiteno brezžično omrežje, ob pozivu vnesite geslo za dostop do brezžičnega omrežja.
- Če imate internetno povezavo, se prijavite z računom Microsoft ali ga ustvarite. Če niste povezani z internetom, ustvarite račun brez povezave.
- na zaslonu **Support and Protection (Podpora in zaščita)** vnesite podatke za stik.
- 7. V meniju Start sistema Windows poiščite aplikacije Dell in jih uporabite priporočeno

#### Tabela 1. Poiščite Dellove programe.

| Dellovi programi | Podrobnosti                                    |
|------------------|------------------------------------------------|
|                  | Dell Product Registration                      |
|                  | Registrirajte računalnik pri podjetju Dell.    |
|                  | Dell Help & Support                            |
|                  | Dostopajte do pomoči in podpore za računalnik. |

#### Dellovi programi

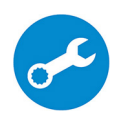

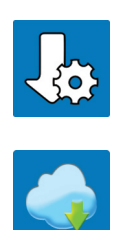

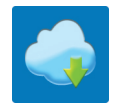

#### Podrobnosti

#### SupportAssist

Sproti preverja stanje ustreznosti strojne in programske opreme v računalniku.

OPOMBA Kliknite datum poteka veljavnosti garancije v () orodju SupportAssist in obnovite ali nadgradite garancijo.

#### **Dell Update**

Posodobi računalnik z nujnimi popravki in pomembnimi gonilniki naprave, ko so na voljo.

#### **Dell Digital Delivery**

Prenesite programe, vključno s programsko opremo, ki ste jo kupili, vendar ni bila vnaprej nameščena v računalniku.

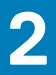

# Pregled ohišja

#### Teme:

- Pogled s sprednje strani
- Pogled z zadnje strani
- Razporeditev sistemske plošče

# Pogled s sprednje strani

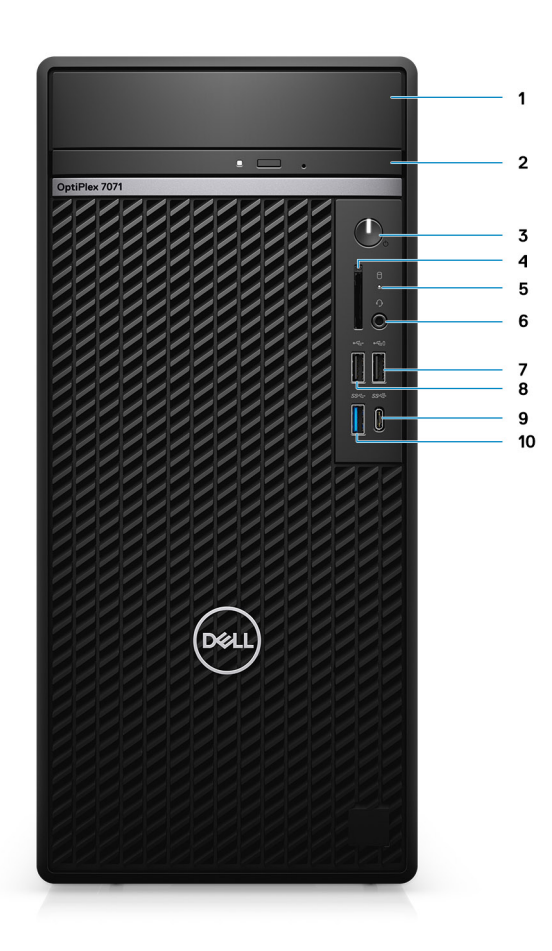

#### Skica 1. Pogled s sprednje strani

- 1. Pokrov za nosilec trdega diska
- 3. Gumb za vklop/izklop
- 5. Lučka dejavnosti trdega diska
- 7. Vrata USB 2.0 s funkcijo PowerShare
- 9. Vrata USB 3.1 Type-C 2. generacije (s funkcijo PowerShare)
- 2. Optični pogon
- 4. Bralnik kartic SD 4.0 dodatna možnost
- 6. Vrata za slušalke/univerzalni priključek za zvok
- 8. Vrata USB 2.0
- 10. Vrata USB 3.11. generacije

# Pogled z zadnje strani

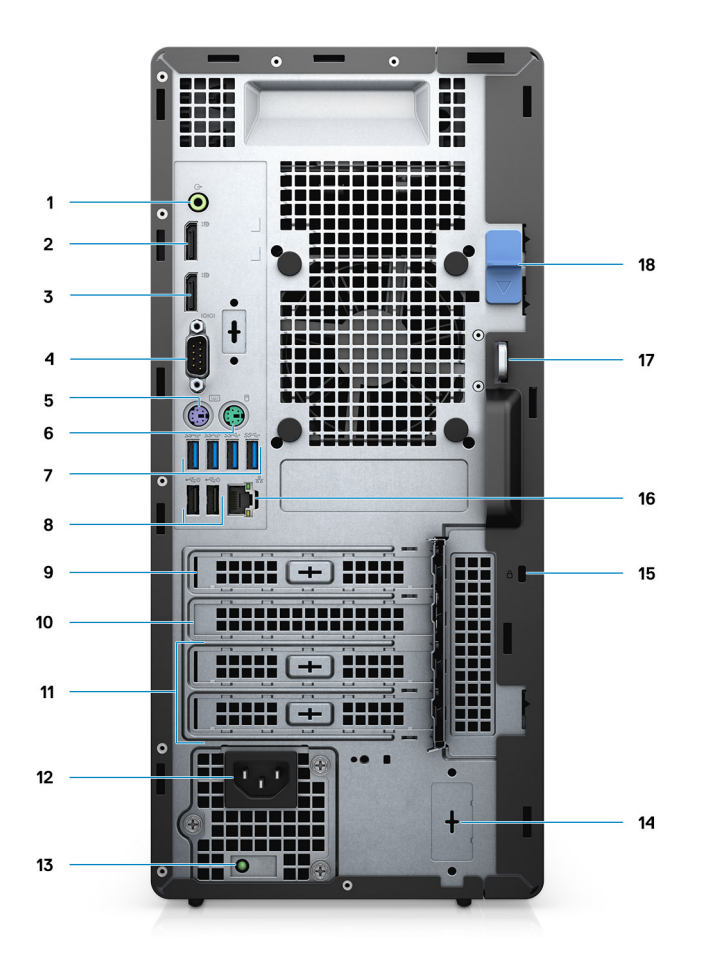

#### Skica 2. Pogled z zadnje strani

- 1. Izhodni zvočni priključek
- 2. DisplayPort v1.2 (2)
- 3. Dodatni modul (HDMI 2.0, DP, VGA ali USB Type-C z načinom Alt Mode)
- 4. Zaporedna vrata
- 5. Vrata PS/2 za tipkovnico
- 6. Vrata PS/2 za miško
- 7. Vrata USB 3.11. generacije (4)
- 8. Vrata USB 2.0 s funkcijo Smart Power On (2)
- 9. Reža za kartico PCI-Express
- 10. Reža PCI
- 11. Reži za kartico PCI-Express (2)
- 12. Vrata za napajanje
- **13.** Diagnostična lučka za napajanje
- 14. Priključka SMA (2) dodatna možnost
- 15. Ključavnica Kensington
- 16. Omrežna vrata
- 17. Zanka ključavnice
- 18. Zapah za sprostitev

### Razporeditev sistemske plošče

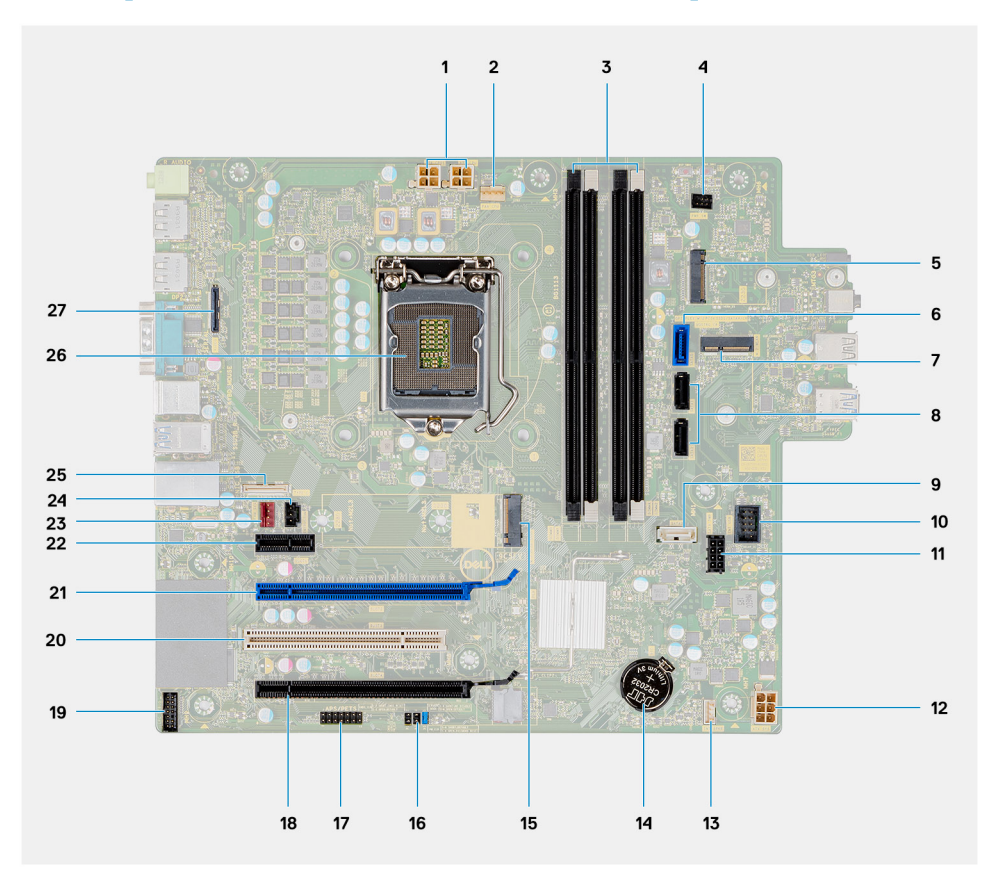

- 1. Napajalni priključek za napajalnik
- 2. Priključek za ventilator procesorja
- **3.** Prikljucek pomnilnikega modula
- 4. Priključek za gumb za vklop
- 5. Reža M.2 za bralnik kartic SD/priključek za drugi vmesnik M.2 PCle
- 6. Priključek SATAO (modra barva)
- 7. Priključek za kartico WLAN M.2
- 8. Priključek SATA1/2 (črna barva)
- 9. Priključek SATA3 (bela barva)
- 10. Vgrajen priključek USB
- 11. Napajalni kabel SATA
- 12. Napajalni priključek ATX
- 13. Priključek za kabel zvočnikov
- 14. Gumbasta baterija
- 15. Priključek M.2 2230/2280 SSD PCle
- 16. Mostiček za brisanje CMOS-a/geslo/servisni način
- 17. Priključek APS/PETS
- 18. PCle x16 (žično x4) (reža 4)
- 19. Priključek za kartico LPC za odpravljanje napak
- 20. PCI-32 (reža 3)
- 21. PCle x16 (reža 2)
- 22. PCle x1 (reža 1)
- 23. Priključek ventilatorja na ohišju
- 24. Priključek stikala za zaznavanje vdora
- 25. Priključek Type-C
- 26. podnožje procesorja,
- 27. Priključek za video

# Tehnični podatki o računalniku OptiPlex 7071 Tower

# Nabor vezij

#### Tabela 2. Nabor vezij

| Opis              | Vrednosti                                         |
|-------------------|---------------------------------------------------|
| Nabor vezij       | Intel Q370                                        |
| Procesor          | 9 <sup>th</sup> Generation Intel Core i3/i5/i7/i9 |
| irina vodila DRAM | 64 bit                                            |
| Vodilo PCle       | Gen 3.0                                           |

# Procesorji

OPOMBA Globalno standardizirani izdelki (GSP) so podsklop Dellovih izdelkov za podjetja, ki so upravljani za razpoložljivost in sinhronizirane prehode povsem svetu. Zagotavljajo, da so iste platforme na voljo za nakup po vsem svetu. To strankam omogoča, da zmanjšajo število konfiguracij, ki jih upravljajo po svetu, in tako znižajo stroške. Z zagotavljanjem določenih konfiguracij izdelka podjetjem po svetu omogočajo tudi uporabo globalnih standardov IT.

Device Guard (DG) in Credential Guard (CG) sta novi varnostni funkciji, ki sta trenutno na voljo samo v operacijskem sistemu Windows 10 Enterprise. Device Guard je kombinacija funkcij za zaščito strojne in programske opreme za podjetja. Funkcije ob skupni konfiguraciji zaklenejo napravo, da se v njej lahko izvajajo samo zaupanja vredni programi. Če ni zaupanja vredna aplikacija, se ne more zagnati. Credential Guard uporablja zaščito na osnovi virtualizacije za ločevanje poverilnic, tako da lahko do njih dostopa samo sistemska programska oprema. Zaradi nepooblaščenega dostopa do teh poverilnic lahko pride do kraje poverilnic. Credential Guard prepreči te napade tako, da zaščiti razprševanja gesel NTLM in identifikacijske datoteke Kerberos Ticket Granting Ticket.

#### OPOMBA Številke procesorjev niso merilo zmogljivosti. Razpoložljivost procesorjev se lahko spreminja in razlikuje glede na območje/državo.

#### Tabela 3. Procesorji

| Procesorji                       | Моč  | Število<br>jeder | Število niti | Hitrost                    | Predpo<br>mnilnik | Vgrajena grafična kartica         |
|----------------------------------|------|------------------|--------------|----------------------------|-------------------|-----------------------------------|
| Intel Core i3-9100 9. generacije | 65 W | 4                | 4            | Od 3,60 GHz do 4,20<br>GHz | 6 MB              | Grafična kartica Intel UHD<br>630 |
| Intel Core i3-9300 9. generacije | 65 W | 4                | 4            | Od 3,70 GHz do 4,30<br>GHz | 8 MB              | Grafična kartica Intel UHD<br>630 |
| Intel Core i5-9400 9. generacije | 65 W | 6                | 6            | Od 2,90 GHz do 4,10<br>GHz | 9 MB              | Grafična kartica Intel UHD<br>630 |
| Intel Core i5-9500 9. generacije | 65 W | 6                | 6            | Od 3,00 GHz do 4,40<br>GHz | 9 MB              | Grafična kartica Intel UHD<br>630 |
| Intel Core i5-9600 9. generacije | 65 W | 6                | 6            | Od 3,10 GHz do 4,60<br>GHz | 9 MB              | Grafična kartica Intel UHD<br>630 |
| Intel Core i7-9700 9. generacije | 65 W | 8                | 8            | Od 3,00 GHz do 4,70<br>GHz | 12 MB             | Grafična kartica Intel UHD<br>630 |

| Procesorji                        | Moč  | Število<br>jeder | Število niti | Hitrost                    | Predpo<br>mnilnik | Vgrajena grafična kartica         |
|-----------------------------------|------|------------------|--------------|----------------------------|-------------------|-----------------------------------|
| Intel Core i7-9700K 9. generacije | 95 W | 8                | 8            | Od 3,60 GHz do 4,90<br>GHz | 12 MB             | Grafična kartica Intel UHD<br>630 |
| Intel Core i9-9900 9. generacije  | 65 W | 8                | 16           | Od 3,10 GHz do 5,00<br>GHz | 16 MB             | Grafična kartica Intel UHD<br>630 |
| Intel Core i9-9900K 9. generacije | 95 W | 8                | 16           | Od 3,60 GHz do 5,00<br>GHz | 16 MB             | Grafična kartica Intel UHD<br>630 |

# Operacijski sistem

- Windows 10 Home (64-bit)
- Windows 10 Professional (64-bit)
- Windows 10 Enterprise Ready
- Ubuntu 18.04 LTS 64-bit
- NeoKylin (64-bit)

Možnosti podpore za komercialno okolje sistema Windows 10 N-2 in 5-letna podpora operacijskega sistema:

Vsa komercialna okolja, novo predstavljena v letu 2019 in pozneje (Latitude, OptiPlex in Dell Precision), bodo potrjena in dobavljena z najnovejšo tovarniško nameščeno različico sistema Windows 10 iz polletnega kanala (N) in potrjena (vendar ne dobavljena) s prejšnjima dvema različicama (N-1, N-2). To okolje naprave OptiPlex 7070 bo izdano s sistemom Windows 10 v19H1 ob predstavitvi in ta različica bo določala različice N-2, ki so prvotno potrjene za to okolje.

Dell za prihodnje različice sistema Windows 10 še naprej preskuša komercialno okolje s prihodnjimi izdajami sistema Windows 10 med obdobjem proizvodnje naprav in še pet let zatem, vključno z Microsoftovimi jesenskimi in spomladanskimi izdajami.

Dodatne informacije o možnostih podpore za N-2 in 5-letni podpori za operacijski sistem Windows so na Dellovem spletnem mestu za Windows kot storitev (WaaS) na naslovu dell.com/support.

# Pomnilnik

 OPOMBA Pomnilniške module je treba namestiti v parih enake velikosti, hitrosti in tehnologije. Če pomnilniški moduli niso nameščeni v ujemajočih se parih, bo računalnik še naprej deloval, vendar z nekoliko slabšo učinkovitostjo delovanja.
 64-bitnim operacijskim sistemom je na voljo celoten pomnilniški obseg.

#### Tabela 4. Tehnični podatki pomnilnika

| Opis                          | Vrednosti                                                                                                    |  |  |
|-------------------------------|----------------------------------------------------------------------------------------------------|--|--|
| Reže                          | 4 UDIMM slots                                                                                                    |  |  |
| Vrsta                         | Dual-channel DDR4                                                                                                    |  |  |
| Hitrost                       | 2666 MHz                                                                                                    |  |  |
| Največja velikost pomnilnika  | 128 GB                                                                                                    |  |  |
| Najmanjša velikost pomnilnika | 4 GB                                                                                                    |  |  |
| Velikost pomnilnika na režo   | 4 GB, 8 GB, 16 GB, 32 GB                                                                                                    |  |  |
| Podprte konfiguracije         | <ul> <li>4 GB (1 x 4 GB)</li> <li>8 GB (2 x 4 GB, 1 x 8 GB)</li> <li>16 GB (2 x 8 GB, 1 x 16 GB)</li> <li>32 GB (1 x 32 GB, 4 x 8 GB, 2 x 16 GB)</li> <li>64 GB (2 x 32 GB, 4 x 16 GB)</li> </ul> |  |  |

• 128 GB (4 x 32 GB)

# Shranjevanje

Your computer supports one of the following configurations:

- · One 2.5-inch hard drive
- Two 2.5-inch hard drives
- One 3.5-inch hard drive
- Two 3.5-inch hard drives
- · One 2.5-inch hard drive and one 3.5-inch hard drive
- One M.2 2230/2280 solid-state drive (class 35, 40)
- One M.2 2230/2280 solid-state drive (class 35, 40) and one 3.5-inch hard drive
- One M.2 2230/2280 solid-state drive (class 35, 40) and one 2.5-inch hard drive/solid-state drive
- One M.2 2230/2280 solid-state drive (class 35, 40) and dual 2.5-inch hard drives
- One M.2 2230/2280 solid-state drive and one M.2 2230 solid-state drive through media card reader
- One 2.5-inch hard drive and one M.2 16 GB Intel Optane memory
- Dual 2.5-inch hard drives and one M.2 16 GB Intel Optane memory
- One 3.5-inch hard drive and one M.2 16 GB Intel Optane memory
- One 3.5-inch/2.5-inch hard drive and one M.2 16 GB Intel Optane memory

The primary hard drive of your computer varies with the storage configuration. For computers:

- with a M.2 solid-state drive, the M.2 solid-state drive is the primary drive
- without a M.2 drive, either the 3.5-inch hard drive or one of the 2.5-inch hard drives is the primary drive

#### () OPOMBA Pri konfiguracijah z dvojnim 2,5-palčnim trdim diskom in pomnilnikom Intel Optane morate 2. trdi disk izključiti iz krmilnika, če želite, da bo operacijski sistem Windows podpiral pomnilnik Intel Optane.

#### Tabela 5. Tehnični podatki o shranjevanju

| Vrsta pomnilnika                                                         | Vrsta vmesnika     | Kapaciteta   |
|--------------------------------------------------------------------------|--------------------|--------------|
| 2.5-inch, 7200 rpm, SATA hard drive                                      | SATA, up to 6 Gbps | Up to 1 TB   |
| 2.5-inch, 7200 rpm, FIPS Self-Encrypting Opal 2.0 hard drive             | SATA, up to 6 Gbps | Up to 500 GB |
| 2.5-inch, 5400 rpm, hard drive                                           | SATA, up to 6 Gbps | Up to 2 TB   |
| 3.5-inch, 5400 rpm, SATA hard drive                                      | SATA, up to 6 Gbps | Up to 4 TB   |
| 3.5-inch, 7200 rpm, SATA hard drive                                      | SATA, up to 6 Gbps | Up to 2 TB   |
| M.2 2230, PCIe NVMe, Class 35 solid-state drive                          | PCle NVMe Gen3 x4  | Up to 512 GB |
| M.2 2280, PCIe NVMe, Class 40 solid-state drive                          | PCIe NVMe Gen3 x4  | Up to 2 TB   |
| M.2 2280, PCIe NVMe, Class 40 Self-Encrypting Opal 2.0 solid-state drive | PCle NVMe Gen3 x4  | Up to 1 TB   |

### **Pomnilnik Intel Optane**

Pomnilnik Intel Optane deluje samo kot pospeševalnik shranjevanja. Ni nadomestilo ali dodatek za pomnilnik (RAM), nameščen v računalniku.

() OPOMBA Pomnilnik Intel Optane je podprt v računalnikih, ki izpolnjujejo te zahteve:

- Procesor Intel Core i3/i5/i7 7. generacije ali novejši
- Windows 10 (64-bitni) ali novejša različica (Anniversary Update)
- Najnovejša različica gonilnika Intel Rapid Storage Technology
- Konfiguracija načina zagona UEFI

#### Tabela 6. Pomnilnik Intel Optane

| Opis                  | Vrednosti     |
|-----------------------|---------------|
| Vrsta                 | Storage       |
| Vmesnik               | PCle 3.0x4    |
| Priključek            | M.2 2230/2280 |
| Podprte konfiguracije | 16 GB         |
| Kapaciteta            | Up to 32 GB   |

# Vrata in priključki

#### Tabela 7. Zunanja vrata in priključki

| Opis                                   | Vrednosti                                                                                                    |  |  |
|----------------------------------------|----------------------------------------------------------------------------------------------------|--|--|
| Zunanji:                               |                                                                                                    |  |  |
| Omrežje                                | 1 RJ-45 port 10/100/1000 Mbps (rear)                                                                                                    |  |  |
| USB                                    | <ul> <li>1 USB 2.0 port with PowerShare (front)</li> <li>1 USB 2.0 port (front)</li> <li>2 USB 2.0 ports with Smart Power On (rear)</li> <li>1 USB 3.1 Gen 2 Type-C port with PowerShare (front)</li> <li>1 USB 3.1 Gen 1 port (front)</li> <li>4 USB 3.1 Gen 1 ports (rear)</li> </ul> |  |  |
| Zvok                                   | <ul><li>1 Universal audio jack (front)</li><li>1 Line-out audio jack (rear)</li></ul>                                                                                                    |  |  |
| Grafična kartica                       | <ul> <li>2 DisplayPort v1.2</li> <li>1 Optional 3<sup>rd</sup> video port—HDMI 2.0, DP, VGA, or USB Type-C<br/>Alt mode)</li> </ul>                                                                                                    |  |  |
| čitalnik pomnilniških kartic           | 1 SD 4.0 card—optional                                                                                                    |  |  |
| Vrata za priklopno postajo             | Not supported                                                                                                    |  |  |
| Vrata za napajalnik                    | AC-in                                                                                                    |  |  |
| Zaporedni                              | 1 vrata                                                                                                    |  |  |
| PS/2                                   | 2 vrat                                                                                                    |  |  |
| Varnost                                | <ul><li>1 Kensington slot</li><li>1 Padlock loop</li></ul>                                                                                                    |  |  |
| Antena                                 | 2 priključka SMA – dodatna možnost                                                                                                    |  |  |
| Tabela 8. Notranja vrata in priključki |                                                                                                    |  |  |
| Opis                                   | Vrednosti                                                                                                    |  |  |
| Notranji:                              |                                                                                                    |  |  |

#### Razširitvena kartica

- 1 reža Gen 3 PCle x16 polne dolžine
- 1 reža PCle x16 (žično x4) polne dolžine
- 1 reža PCI-32 polne dolžine
- 1 reža PCle x1 polne dolžine

| Opis      | Vrednosti                                                                                                    |  |  |
|-----------|----------------------------------------------------------------------------------------------------|--|--|
| Reže SATA | 4 reže SATA za 3,5-palčni trdi disk, 2,5-palčni trdi disk/pogon SSD<br>in tanek optični pogon                                                                                                    |  |  |
| M.2       | <ul> <li>1 M.2 2230 slot for WiFi</li> <li>1 M.2 2230/2280 slot for solid-state drive or Intel Optane<br/>Memory</li> <li>1 M.2 2230 slot for solid-state drive through media card reader</li> </ul> |  |  |
|           | OPOMBA Če želite izvedeti več o funkcijah različnih vrst<br>kartic M.2, preberite članek SLN301626 v zbirki znanja.                                                                                  |  |  |

# Bralnik pomnilniške kartice

() OPOMBA Bralnik pomnilniških kartic se medsebojno izključuje z dvojno konfiguracijo M.2.

| Tabala Q  | Tobnični   | nodatki | nomnilničko | kartico  |
|-----------|------------|---------|-------------|----------|
| l abela 9 | . rennichi | pouatki | pomminiske  | kar lice |

| Opis            | Vrednosti                                                                                                    |
|-----------------|----------------------------------------------------------------------------------------------------|
| Vrsta           | 1 SD 4.0 card                                                                                                    |
| Podprte kartice | <ul> <li>Secure Digital (SD)</li> <li>Secure Digital High Capacity (SDHC)</li> <li>Secure Digital Extended Capacity (SDXC)</li> <li>MultiMedia Card (MMC)</li> <li>MMC+</li> </ul> |

### Zvok

#### Tabela 10. Tehnični podatki o zvoku

| Opis                       |                    | Vrednosti                       |
|----------------------------|--------------------|---------------------------------|
| Krmilnik                   |                    | Realtek ALC3246                 |
| Stereo pretvorba           |                    | Supported                       |
| Notranji vmesnik           |                    | High Definition Audio interface |
| Zunanji vmesnik            |                    | Universal audio jack            |
| Zvočniki                   |                    | 1                               |
| Ojačevalnik notranjega z   | vočnika            | Not supported                   |
| Zunanji kontrolniki za nas | stavitev glasnosti | Keyboard shortcut controls      |
| lzhod za zvočnike:         |                    |                                 |
|                            | Povprečno          | 2 W                             |
|                            | Največ             | 2.5 W                           |
| lzhod za nizkotonski zvo   | čnik               | Not supported                   |
| Mikrofon                   |                    | Not supported                   |

# Grafična kartica

#### Tabela 11. Tehnični podatki o ločeni grafični kartici

#### Ločena grafična kartica

| Krmilnik                | Podpora za zunanji zaslon | Velikost pomnilnika | Vrsta pomnilnika |
|-------------------------|---------------------------|---------------------|------------------|
| AMD Radeon RX 550       | DP 1.4/2 x mDP            | 4 GB                | GDDR5            |
| NVIDIA GeForce RTX 2080 | 3 x DP1.4/1 x HDMI 2.0b   | 8 GB                | GDDR6            |
| NVIDIA GeForce GTX 1660 | HDMI 2.0b/DVI-D/DP 1.4a   | 6 GB                | GDDR5            |

#### Tabela 12. Tehnični podatki o vgrajeni grafični kartici

#### Vgrajena grafična kartica

| Krmilnik               | Podpora za zunanji zaslon | Velikost pomnilnika  | Procesor                                             |
|------------------------|---------------------------|----------------------|------------------------------------------------------|
| Intel UHD Graphics 630 | 2 x DP 1.2                | Shared system memory | 9 <sup>th</sup> Generation Intel<br>Core i3/i5/i7/i9 |

# Komunikacije

### Ethernet

#### Tabela 13. Tehnični podatki o ethernetu

| Opis            | Vrednosti        |
|-----------------|------------------|
| Številka modela | Intel i219LM     |
| Hitrost prenosa | 10/100/1000 Mbps |

### Brezžični modul

#### Tabela 14. Tehnični podatki o brezžičnem modulu

| Opis                           | Vrednosti                                                                                             |                                                                                                    |
|--------------------------------|----------------------------------------------------------------------------------------------------|----------------------------------------------------------------------------------------------------|
| Številka modela                | Qualcomm QCA9377                                                                                      | Intel AX200                                                                                                    |
| Hitrost prenosa                | Up to 433 Mbps                                                                                        | Up to 2400 Mbps                                                                                                    |
| Podprti frekvenčni pasovi      | 2.4 GHz, 5 GHz                                                                                        | 2.4 GHz, 5 GHz                                                                                                    |
| Standardi za brezžično omrežje | <ul> <li>WiFi 802.11a/b/g</li> <li>Wi-Fi 4 (WiFi 802.11n)</li> <li>Wi-Fi 5 (WiFi 802.11ac)</li> </ul> | <ul> <li>WiFi 802.11a/b/g</li> <li>Wi-Fi 4 (WiFi 802.11n)</li> <li>Wi-Fi 5 (WiFi 802.11ac)</li> <li>Wi-Fi 6 (WiFi 802.11ax)</li> </ul> |
| Sifriranje                     | <ul> <li>64-bit/128-bit WEP</li> <li>AES-CCMP</li> <li>TKIP</li> </ul>                                | <ul><li>64-bit/128-bit WEP</li><li>AES-CCMP</li><li>TKIP</li></ul>                                                                     |
| Bluetooth                      | Bluetooth 4.2                                                                                         | Bluetooth 5                                                                                                    |

# **Power supply unit**

#### Tabela 15. Tehnični podatki o napajalniku

| Opis                     | Vrednosti                                                                                                    |                                                                                                    |
|--------------------------|----------------------------------------------------------------------------------------------------|----------------------------------------------------------------------------------------------------|
| Vrsta                    | 260-vatni napajalnik D9 EPA Bronze                                                                                                    | 460-vatni napajalnik D10 EPA Bronze                                                                                                    |
| Premer (priključek)      | Ni podprto                                                                                                    | Ni podprto                                                                                                    |
| Vhodna napetost          | 90–264 V (izmenični tok)                                                                                                    | 90–264 V (izmenični tok)                                                                                                    |
| Vhodna frekvenca         | 47–63 Hz                                                                                                    | 47–63 Hz                                                                                                    |
| Vhodni tok (najvišji)    | 4,20 A                                                                                                    | 7 A                                                                                                    |
| Izhodni tok (stalen)     | <ul> <li>+12 VA/16,50 A</li> <li>12 VB/16 A</li> <li>+12 VSB/2,50 A</li> <li>Stanje pripravljenosti:</li> <li>+12 VA/0,5 A</li> <li>+12 VB/2,5 A</li> </ul> | <ul> <li>+12 VA1/18 A</li> <li>+12 VA2/18 A</li> <li>12 VB/18 A</li> <li>+12 VC/18 A</li> <li>+12 VC/18 A</li> <li>Stanje pripravljenosti:</li> <li>+12 VA1/1,50 A</li> <li>+12 VA2/1,50 A</li> <li>+12 VB/2,50 A</li> </ul> |
| Nazivna izhodna napetost | <ul><li>12 VA</li><li>12 VB</li></ul>                                                                                                    | <ul> <li>+12 VA1</li> <li>+12 VA2</li> <li>12 VB</li> <li>12 VC</li> </ul>                                                                                                    |
| Temperaturno območje:    |                                                                                                    |                                                                                                    |
| Med delovanjem           | Od 5 do 45 °C (od 41 do 113 °F)                                                                                                    | Od 5 do 45 °C (od 41 do 113 °F)                                                                                                    |
| Pri skladiščenju         | Od –40 do 70 °C (od –40 do 158 °F)                                                                                                    | Od –40 do 70 °C (od –40 do 158 °F)                                                                                                    |

### Mere in teža

#### Tabela 16. Mere in teža

| Opis          | Vrednosti                                                                                          |
|---------------|----------------------------------------------------------------------------------------------------|
| Višina:       |                                                                                                    |
| Spredaj       | 367 mm (14.45 in.)                                                                                 |
| Zadaj         | 367 mm (14.45 in.)                                                                                 |
| Širina        | 169 mm (6.65 in.)                                                                                  |
| Globina       | 300.80 mm (11.84 in.)                                                                              |
| Teža (največ) | 9.11 kg (20.08 lb)                                                                                 |
|               | () OPOMBA Teža računalnika je odvisna od izvedbe, ki ste jo naročili, in različic, ki so na voljo. |

### **Dodatne namestitvene kartice**

#### Tabela 17. Dodatne namestitvene kartice

#### Dodatne namestitvene kartice

Dodatna vrata za video VGA za pokončno ohišje Dodatna vrata za video HDMI 2.0 za pokončno ohišje Kartica za vrata USB 3.12. generacije Type-C Vrata USB 3.12. generacije Type-C z načinom Alt Mode za pokončno ohišje Kartica PCle za vrata USB 3.12. generacije Dodatna vrata DisplayPort za pokončno ohišje Kartica PCle za zaporedna in vzporedna vrata Kartica PCle za krmilnik omrežnega vmesnika Intel Gigabit Vmesnik za krmilnik omrežnega vmesnika Aquantia AQtion AQN-108 5/2.5 GbE Zaporedna kartica PCle FH z napajanjem za pokončno ohišje

### Varnost

#### Tabela 18. Varnost

| Varnostne možnosti                         | OptiPlex 7071 z velikim ohišjem               |
|--------------------------------------------|-----------------------------------------------|
| Ključavnica Kensington                     | Podprto                                       |
| Ključavnica                                | Podprto                                       |
| Pokrov vrat s ključavnico                  | Izbirno                                       |
| Podpora za Windows Hello                   | Dodatna možnost prek varnostne vhodne naprave |
| Stikalo za zaznavanje vdora v ohišje       | Standard (Standardno)                         |
| Tipkovnica Dell z vgrajeno pametno kartico | Izbirno                                       |

# Varnost podatkov

#### Tabela 19. Varnost podatkov

| Možnosti za varnost podatkov                                                            | Vrednosti  |
|-----------------------------------------------------------------------------------------|------------|
| Dell Data Protection – Endpoint Security Suite in Endpoint Security<br>Suite Enterprise | Podprto    |
| Dell Data Protection – šifriranje programske opreme                                     | Podprto    |
| Dell Data Protection – šifriranje zunanjih medijev                                      | Ni podprto |
| Windows 10 Device Guard in Credential Guard (model Enterprise)                          | Podprto    |
| Microsoft Windows BitLocker                                                             | Podprto    |
| Brisanje podatkov lokalnega trdega diska prek BIOS-a (varno<br>brisanje)                | Podprto    |
| Samošifrirni trdi disk FIPS Opal 2.0                                                    | Podprto    |

# Okolje

#### Tabela 20. Okoljski tehnični podatki

| Značilnost                            | OptiPlex 7071 z velikim ohišjem |
|---------------------------------------|---------------------------------|
| Embalaža, primerna za reciklažo       | Da                              |
| Ohišje brez BFR/PVC                   | Ne                              |
| Podpora za pokončno obrnjeno embalažo | Da                              |
| Embalaža z več paketi                 | Da (samo DAO)                   |
| Energetsko učinkovito napajanje       | Standard (Standardno)           |
| Skladnost s standardom ENV0424        | Da                              |

OPOMBA Embalaža iz vlaken na lesni osnovi vsebuje najmanj 35 % recikliranih materialov glede na skupno težo vlaken na lesni osnovi. Embalaža, ki ne vsebuje vlaken na lesni osnovi, se lahko obravnava kot neustrezna. Pričakovana zahtevana merila za revizijo EPEAT, veljavno od prve polovice 2018.

# Energy Star in modul TMP (Trusted Platform Module)

#### Tabela 21. Energy Star in modul TPM

| Značilnosti | Tehnični podatki                                        |
|-------------|---------------------------------------------------------|
| Energy Star | Skladen                                                 |
| TPM         | Modul TMP za strojno opremo (omogočen ločeni modul TPM) |

### Računalniško okolje

Stopnja onesnaženja v zraku: G1 kot določa ISA-S71.04-1985

#### Tabela 22. Računalniško okolje

| Opis                          | Med delovanjem                    | Shranjevanje                       |
|-------------------------------|-----------------------------------|------------------------------------|
| Temperaturno območje          | 10°C to 35°C (50°F to 95°F)       | -40°C to 65°C (-40°F to 149°F)     |
| Relativna vlažnost (najvišja) | 20% to 80% (non-condensing)       | 5% to 95% (non-condensing)         |
| Raven tresljajev (najvišja)*  | 0.26 GRMS                         | 1.37 GRMS                          |
| Najmočnejši dovoljen udarec   | 40 G†                             | 105 G†                             |
| Nadmorska višina (najvišja)   | 0 m to 3048 m (32 ft to 10000 ft) | 0 m to 10668 m (32 ft to 35000 ft) |

\* Meri se z uporabo naključnega spektra tresljajev, ki posnema uporabniško okolje.

† Izmerjeno z uporabo 2 ms polsinusnega pulza, ko je trdi disk v uporabi.

# Sistemske nastavitve

V sistemskih nastavitvah lahko upravljate strojno opremo namiznega računalnika in določite možnosti BIOS-a. V sistemskih nastavitvah lahko tudi:

- · spremenite nastavitve pomnilnika NVRAM, ko dodate ali odstranite strojno opremo,
- preverite konfiguracijo strojne opreme sistema,
- omogočite ali onemogočite vgrajene naprave,
- nastavite pragove delovanja in upravljanja porabe energije ter
- upravljate varnost računalnika.

#### Teme:

- Zagonski meni
- Smerne tipke
- Možnosti nastavitve sistema
- Posodabljanje BIOS-a v sistemu Windows
- Sistemsko geslo in geslo za nastavitev

# Zagonski meni

Če želite odpreti enkratni zagonski meni s seznamom veljavnih zagonskih naprav za sistem, pritisnite <F12>, ko se prikaže logotip Dell. V meniju so tudi diagnostični podatki in možnosti nastavitev BIOS-a. Naprave, navedene v zagonskem meniju, so odvisne od naprav v sistemu, v katerih je omogočen zagon. Meni je uporaben, kadar poskušate izvesti zagon iz določene naprave ali izvesti diagnostični postopek sistema. Z uporabo zagonskega menija se ne spremeni vrstni red zagona, ki je shranjen v BIOS-u.

Možnosti so:

- · Podedovane zunanje zagonske naprave
  - · Onboard NIC (Vgrajen omrežni vmesnik)
- UEFI Boot (Zagon UEFI):
  - UEFI: TOSHIBA MQ01ACF050
- Druge možnosti:
  - · BIOS Setup (Nastavitev BIOS-a)
  - Device Configuration (Konfiguracija naprave)
  - BIOS Flash Update (Bliskovna posodobitev BIOS-a)
  - Diagnostika
  - · Razširitev Intel (R) Management Engine BIOS Extension (MEBx)
  - · Change Boot Mode Settings (Spreminjanje nastavitev zagonskega načina)

# Smerne tipke

() OPOMBA Za večino možnosti nastavitve sistema so spremembe, ki jih izvedete, shranjene, vendar ne začnejo veljati, dokler znova ne zaženete sistema.

| Tipke       | Tipke za pomikanje                                                            |
|-------------|-------------------------------------------------------------------------------|
| Puščica gor | Premakne na prejšnje polje.                                                   |
| Puščica dol | Premakne na naslednje polje.                                                  |
| Enter       | Izbere vrednost v izbranem polju (če je primerno) ali odpre povezavo v polju. |
| Preslednica | Po potrebi razširi ali strni spustni seznam.                                  |
| Kartica     | Premakne na naslednje območje fokusa.                                         |

Tipke

Tipke za pomikanje

Esc

Premakne na prejšnjo stran, dokler ni prikazan začetni zaslon. Če na začetnem zaslonu pritisnete tipko Esc, se prikaže sporočilo, ki vas pozove, da shranite morebitne neshranjene spremembe, sistem pa se znova zažene.

# Možnosti nastavitve sistema

(i) OPOMBA Od računalnika in nameščenih naprav je odvisno, ali so elementi, navedeni v tem poglavju, prikazani ali ne.

### Splošne možnosti

#### Tabela 23. Splošno

| Možnost                  | Opis                                                                                                    |
|--------------------------|----------------------------------------------------------------------------------------------------|
| Informacije o sistemu    | Prikaže te informacije:                                                                                                    |
|                          | <ul> <li>System Information (Informacije o sistemu) – v tem razdelku so prikazane te možnosti: BIOS<br/>Version (Različica BIOS-a), Service Tag (Servisna oznaka), Asset Tag (Oznaka sredstva), Ownership<br/>Tag (Oznaka lastništva), Manufacture Date (Datum izdelave), Ownership Date (Datum lastništva) in<br/>Express Service Code (Koda za hitro servisiranje).</li> </ul>                                                                                                    |
|                          | <ul> <li>Memory Information (Informacije o pomnilniku) – v tem razdelku so prikazane te možnosti:<br/>Memory Installed (Nameščen pomnilnik), Memory Available (Razpoložljiv pomnilnik), Memory Speed<br/>(Hitrost pomnilnika), Memory Channel Mode (Način pomnilniških kanalov), Memory Technology<br/>(Tehnologija pomnilnika), DIMM 1 Size (Velikost DIMM 1), DIMM 2 Size (Velikost DIMM 2), DIMM 3<br/>Size (Velikost DIMM 3) in DIMM 4 Size (Velikost DIMM 4).</li> </ul>                                            |
|                          | <ul> <li>PCI Information (Informacije o PCI-ju) – v tem razdelku so prikazane te možnosti: Slot1, Slot2,<br/>Slot3, Slot4, Slot5_M.2, Slot6_M.2 in Slot7_M.2.</li> </ul>                                                                                                    |
|                          | <ul> <li>Processor Information (Informacije o procesorju) – v tem razdelku so prikazane te možnosti<br/>Processor Type (Vrsta procesorja), Core Count (Število jeder), Processor ID (ID procesorja), Current<br/>Clock Speed (Trenutni takt), Minimum Clock Speed (Najnižji takt), Maximum Clock Speed (Najvišji<br/>takt), Processor L2 Cache (Predpomnilnik procesorja L2), Processor L3 Cache (Predpomnilnik<br/>procesorja L3), HT Capable (Zmogljivost HT), in 64-Bit Technology (64-bitna tehnologija).</li> </ul> |
|                          | <ul> <li>Device Information (Informacije o napravi) – v tem razdelku so prikazane te možnosti: SATA-0,<br/>SATA 4, M.2 PCIe SSD-0, LOM MAC Address (Naslov LOM MAC), Video Controller (Grafični<br/>krmilnik), Audio Controller (Zvočni krmilnik), Wi-Fi Device (Naprava Wi-Fi) in Bluetooth Device<br/>(Naprava Bluetooth).</li> </ul>                                                                                                    |
| Zagonsko zaporedje       | S to nastavitvijo lahko določite vrstni red, po katerem računalnik poskuša najti operacijski sistem naprav, navedenih na tem seznamu.                                                                                                    |
|                          | Boot Sequence (Zagonsko zaporedje) – privzeto je omogočena možnost UEFI: TOSHIBA MQ01ACF050.                                                                                                    |
|                          | Boot List Option (Možnost zagonskega seznama):                                                                                                    |
|                          | <ul> <li>Legacy External Devices (Podedovane zunanje naprave)</li> <li>UEFI – možnost <b>UEFI</b> je privzeto omogočena.</li> </ul>                                                                                                    |
| Napredne možnosti zagona | Omogoča, da izberete možnost »Enable Legacy Option ROMs« (Omogoči ROM z možnostjo podedovanega načina), če je način zagona nastavljen na UEFI.                                                                                                    |
|                          | <ul> <li>Enable Legacy Option ROMs (Omogoči ROM-e z možnostjo podedovanega načina) – možnost<br/>Enable Legacy Option ROMs je privzeto omogočena.</li> <li>Enable Attempt Legacy Boot</li> </ul>                                                                                                    |
| UEFI Boot Path Security  | Ta možnost nadzira, ali sistem v meniju zagona, odprtem s tipko F12, pri zagonu s poti zagona UEFI pozove uporabnika k vnosu skrbniškega gesla.                                                                                                    |
|                          | <ul> <li>Always, Except Internal HDD (Vedno, z izjemo notranjega diska) – možnost Always, Except Internal HDD je privzeto omogočena.</li> <li>Always, Except Internal HDD&amp;PXE (Vedno, z izjemo notranjega trdega diska in PXE)</li> <li>Always (Vedno)</li> </ul>                                                                                                    |

| Možnost   | Opis                                                                                                    |
|-----------|----------------------------------------------------------------------------------------------------|
|           | • Never (Nikoli)                                                                                            |
| Date/Time | Omogoča, da prilagodite nastavitve datuma in ure. Spremembe datum in časa v sistemu se spremenijo<br>takoj. |

# Informacije o sistemu

#### Tabela 24. Konfiguracija sistema

•

| Možnost                 | Opis                                                                                                    |
|-------------------------|----------------------------------------------------------------------------------------------------|
| Integrated NIC          | Omogoča upravljanje vgrajenega krmilnika omrežja LAN. Možnost <b>Enable UEFI Network Stack</b><br>(Omogoči omrežni sklad za UEFI) privzeto ni izbrana. Možnosti so:                       |
|                         | Disabled (Onemogočeno)                                                                                                    |
|                         | Enabled (Omogočeno)                                                                                                    |
|                         | Enabled w/PXE: možnost <b>Enabled w/PXE</b> (Omogočeno s PXE) je privzeto omogočena.                                                                                                    |
|                         | () OPOMBA Kateri elementi so prikazani v tem razdelku, je odvisno od računalnika in nameščenih naprav.                                                                                    |
| Zaporedna vrata         | Ta možnost določa način delovanja vgrajenih zaporednih vrat.                                                                                                    |
|                         | Možnosti so:                                                                                                    |
|                         | Disabled (Onemogočeno)                                                                                                    |
|                         | COM1: možnost <b>COM1</b> je privzeto omogočena.                                                                                                    |
|                         | · COM2                                                                                                    |
|                         | · COM5                                                                                                    |
|                         |                                                                                                    |
| SATA Operation          | S to možnostjo lahko konfigurirate način delovanja vgrajenega krmilnika trdih diskov SATA.                                                                                                |
|                         | Možnosti so:                                                                                                    |
|                         | <ul> <li>Disabled (Onemogočeno) – krmilniki SATA so skriti</li> </ul>                                                                                                    |
|                         | AHCI – konfiguracija SATA za način AHCI                                                                                                    |
|                         | <ul> <li>RAID ON (Vklop RAID) – konfiguracija SATA za podporo nacinu RAID Ta moznost je privzeto<br/>omogočena.</li> </ul>                                                                |
| Drives                  | S to možnostjo lahko omogočite ali onemogočite različne vgrajene pogone:                                                                                                    |
|                         | · SATA-0                                                                                                    |
|                         | · SATA-1                                                                                                    |
|                         | · SATA-2                                                                                                    |
|                         |                                                                                                    |
|                         | SSD-0 PCle M.2                                                                                                    |
|                         | SSD-1 PCIe M.2                                                                                                    |
| Smart Reporting         | To polje nadzoruje, ali sistem med zagonom poroča o napakah pogona trdega diska za vgrajene pogone. Možnost <b>Enable Smart Reporting option</b> (Omogočanje poročanja SMART) je privzeto |
|                         | onemogočena.                                                                                                    |
| USB Configuration       | S to možnostjo lahko omogočite ali onemogočite vgrajeni krmilnik vrat USB.                                                                                                    |
|                         | Možnosti so:                                                                                                    |
|                         | • Enable USB Boot Support (Omogoči podporo za zagon z USB-ja) – privzeto omogočeno                                                                                                    |
|                         | Enable Front USB Ports (Omogoči sprednja vrata USB) – privzeto omogočeno                                                                                                    |
|                         | Enable Rear USB Ports (Omogoči zadnja vrata USB) – privzeto omogočeno                                                                                                    |
| Front USB Configuration | S to možnostjo lahko omogočite ali onemogočite sprednja vrata USB.                                                                                                    |

| Možnost                                                       | Opis                                                                                                    |
|---------------------------------------------------------------|----------------------------------------------------------------------------------------------------|
|                                                               | <ul> <li>Možnosti so:</li> <li>Front Port 1 (Sprednja vrata 1 – spodaj desno)* – privzeto omogočeno</li> <li>Front Port 1 w/PowerShare (Sprednja vrata 1 s funkcijo PowerShare – zgoraj desno) – privzeto omogočeno</li> <li>Front Port 2 (Sprednja vrata 2 – spodaj levo)* – privzeto omogočeno</li> <li>Front Port 2 (Sprednja vrata 2 – zgoraj levo) – privzeto omogočeno</li> </ul>                                                                                                    |
| Rear USB Configuration                                        | S to možnostjo lahko omogočite ali onemogočite zadnja vrata USB. Vsa vrata so privzeto<br>omogočena.                                                                                                    |
| USB PowerShare                                                | Ta možnost omogoča polnjenje zunanjih naprav, kot so mobilni telefoni in predvajalniki glasbe.<br>Možnost <b>Enable USB PowerShare</b> (Omogoči skupno napajanje prek vrat USB) je privzeto<br>onemogočena.                                                                                                    |
| Zvok                                                          | S to možnostjo lahko omogočite ali onemogočite vgrajeni zvočni krmilnik. Možnost <b>Enable Audio</b><br>(Omogoči zvok) je privzeto omogočena.<br>• Enable Microphone (Omogoči mikrofon) – privzeto omogočeno<br>• Enable Internal Speaker (Omogoči notranji zvočnik) – privzeto omogočeno                                                                                                    |
| Dust Filter Maintenance<br>(Vzdrževanje protiprašnega filtra) | <ul> <li>S to možnostjo lahko omogočite ali onemogočite sporočila BIOS-a za vzdrževanje dodatnega protiprašnega filtra, nameščenega v računalniku. BIOS ustvari predzagonsko opozorilo za čiščenje ali zamenjavo protiprašnega filtra glede na nastavljeni interval.</li> <li>Disabled (Onemogočeno) – privzeto omogočeno</li> <li>15 days (15 dni)</li> <li>30 days (30 dni)</li> <li>60 days (60 dni)</li> <li>90 days (90 dni)</li> <li>120 days (120 dni)</li> <li>150 days (150 dni)</li> <li>180 days (180 dni)</li> </ul> |
| Miscellaneous Devices                                         | <ul> <li>S to možnostjo lahko omogočite ali onemogočite različne vgrajene naprave. Možnosti so:</li> <li>Enable PCI Slot (Omogoči režo PCI) – privzeto omogočeno</li> <li>Enable Secure Digital (SD) Card (enabled by default) (Omogoči kartico SD) – privzeto omogočeno</li> <li>Secure Digital (SD) Card (Kartica SD)</li> <li>Secure Digital (SD) Card Read-Only Mode (Način samo za branje kartice SD)</li> </ul>                                                                                                    |

### Možnosti grafike zaslona

#### Tabela 25. Grafična kartica

| Možnost         | Opis                                                                                        |
|-----------------|---------------------------------------------------------------------------------------------|
| Primary Display | S to možnostjo lahko izberete primarni zaslon, če je v računalniku na voljo več krmilnikov. |
|                 | <ul> <li>Auto (Samodejno) (privzeto)</li> <li>Grafična kartica Intel HD</li> </ul>          |
|                 | OPOMBA Če ne izberete Auto (Samodejno), bo prisotna in omogočena vgrajena grafična kartica. |

### Varnost

#### Tabela 26. Varnost

| Možnost                       | Opis                                                                                                    |  |
|-------------------------------|----------------------------------------------------------------------------------------------------|--|
| Admin Password                | S to možnostjo lahko nastavite, spremenite ali izbrišete skrbniško geslo.                                                                                                    |  |
| System Password               | S to možnostjo lahko nastavite, spremenite ali izbrišete sistemsko geslo.                                                                                                    |  |
| Internal HDD-0 Password       | S to možnostjo lahko nastavite, spremenite ali izbrišete geslo notranjega trdega diska računalnika.                                                                                                    |  |
| Strong Password               | S to možnostjo lahko omogočite ali onemogočite zapletena gesla za sistem. Ta možnost je privzeto onemogočena.                                                                                                    |  |
| Password Configuration        | S to možnostjo lahko nadzirate najmanjše in največje število znakov, omogočeno za skrbniško in<br>sistemsko geslo. Razpon znakov je od 4 do 32.                                                                                                    |  |
| Password Bypass               | Ta možnost omogoča, da se izognete pozivom za sistemsko geslo (zagon) in geslo notranjega<br>trdega diska pri vnovičnem zagonu sistema.                                                                                                    |  |
|                               | <ul> <li>Disabled (Onemogočeno) – vedno zahteva sistemsko geslo in geslo notranjega trdega diska, če<br/>sta nastavljeni. Ta možnost je privzeto omogočena.</li> </ul>                                                                                                    |  |
|                               | <ul> <li>Reboot Bypass (Izogibanje pri ponovnem zagonu) – Izognite se pozivom za vnos gesla pri<br/>ponovnih zagonih (mehkih zagonih).</li> </ul>                                                                                                    |  |
|                               | OPOMBA Sistem vedno zahteva sistemsko geslo in geslo notranjih trdih diskov pri<br>vklopu iz izklopljenega stanja (hladni zagon). Sistem prav tako zahteva gesla<br>morebitnih prisotnih trdih diskov v ležišču za module.                                                                                                    |  |
| Password Change               | S to možnostjo lahko določite, ali so dovoljene spremembe sistemskega gesla in gesla za trdi disk, če<br>je nastavljeno skrbniško geslo.                                                                                                    |  |
|                               | Allow Non-Admin Password Changes (Omogoči neskrbniško spremembo gesla) – Ta<br>možnost je privzeto omogočena.                                                                                                    |  |
| UEFI Capsule Firmware Updates | Ta možnost nadzira, ali ta sistem omogoča posodobitve BIOS-a s paketi za posodobitev v kapsulah<br>UEFI. Ta možnost je privzeto omogočena. Onemogočanje te možnosti blokira posodobitve BIOS-a iz<br>storitev, kot sta Microsoft Windows Update in Linux Vendor Firmware Service (LVFS).                                                                                                    |  |
| TPM 2.0 Security              | S to možnostjo lahko preverite, ali je modul zaupanja TPM viden operacijskemu sistemu.                                                                                                    |  |
|                               | <ul> <li>TPM On (TPM vključen) – privzeto omogočeno</li> <li>Clear (Počisti)</li> <li>PPI Bypass for Enable Commands (Obvod PPI za omogočene ukaze)</li> <li>PPI Bypass for Disable Commands (Obvod PPI za onemogočene ukaze)</li> <li>PPI Bypass for Clear Commands (Obvod PPI za počiščene ukaze)</li> <li>PPI Bypass for Clear Commands (Obvod PPI za počiščene ukaze)</li> <li>Attestation Enable (Omogoči potrditev) – privzeto omogočeno</li> <li>Key Storage Enable (Omogoči shrambo ključev) – privzeto omogočeno</li> <li>SHA-256 – privzeto omogočeno</li> </ul> |  |
|                               | Možnosti so:<br>• Disabled (Onemogočeno)<br>• Enabled (Omogočeno) – privzeto omogočeno                                                                                                    |  |
| Absolute                      | <ul> <li>V tem polju lahko omogočite, onemogočite ali trajno onemogočite vmesnik modula BIOS-a izbirne storitve Absolute Persistence Module ponudnika Absolute Software.</li> <li>Enabled (Omogočeno) – privzeto omogočeno</li> <li>Disabled (Onemogočeno)</li> <li>Permanently Disabled (Trajno onemogočeno)</li> </ul>                                                                                                    |  |
| Chassis Intrusion             | Polje za upravljanje funkcije zaznavanja vdora v ohišje.<br>Možnosti so:<br>• Disabled (Onemogočeno) – privzeto omogočeno                                                                                                    |  |

| Možnost                 | Opis                                                                                                    |
|-------------------------|----------------------------------------------------------------------------------------------------|
|                         | <ul> <li>Enabled (Omogočeno)</li> <li>On-Silent (Tihi vklop)</li> </ul>                                                                                               |
| OROM Keyboard Access    | S to možnostjo lahko določite, ali lahko uporabniki med zagonom odprejo zaslone »Option ROM<br>Configuration« (Konfiguracija izbirnega ROM-a) z bližnjičnimi tipkami. |
|                         | · Disabled (Onemogočeno)                                                                                                    |
|                         | <ul> <li>Enabled (Omogočeno) – privzeto omogočeno</li> </ul>                                                                                                    |
|                         | One Time Enable (Omogoči enkrat)                                                                                                    |
| Admin Setup Lockout     | S to možnostjo lahko uporabnikom preprečite odpiranje nastavitev, če je nastavljeno skrbniško geslo.<br>Ta možnost je privzeto onemogočena.                           |
| Master password lockout | Če je ta možnost omogočena, je podpora za glavno geslo onemogočena. Ta možnost je privzeto onemogočena.                                                               |
| SMM Security Mitigation | S to možnostjo omogočite ali onemogočite dodatno zaščito za UEFI SMM Security Mitigation. Ta možnost je privzeto onemogočena.                                         |

### Možnosti za varni zagon

#### Tabela 27. Secure Boot (Varen zagon)

| Možnost               | Opis                                                                                                    |
|-----------------------|----------------------------------------------------------------------------------------------------|
| Secure Boot Enable    | S to možnostjo lahko omogočite ali onemogočite funkcijo varnega zagona                                                                                                    |
|                       | Secure Boot Enable                                                                                                    |
|                       | Ta možnost ni privzeto izbrana.                                                                                                    |
| Secure Boot Mode      | Omogoča spreminjanje vedenja funkcije varnega zagona, da dovoli oceno ali zagon podpisov gonilnika UEFI.                                                                                                    |
|                       | <ul> <li>Deployed Mode (Uvedeni način) (privzeto)</li> <li>Audit Mode (Način nadzora)</li> </ul>                                                                                                    |
| Expert key Management | Omogoča spreminjanje zbirke podatkov varnostnih ključev, samo če je sistem v načinu po meri.<br>Možnost <b>Enable Custom Mode</b> (Omogočanje načina po meri) je privzeto onemogočena.<br>Možnosti so:                                                                                                    |
|                       | <ul> <li>PK (privzeto)</li> <li>KEK</li> <li>db</li> <li>dbx</li> </ul>                                                                                                    |
|                       | Če omogočite <b>Custom Mode</b> (Način po meri), se prikažejo ustrezne možnosti <b>PK, KEK, db in dbx</b> . Možnosti so:                                                                                                    |
|                       | <ul> <li>Save to File (Shrani v datoteko) – Shrani ključ v datoteko, ki jo izbere uporabnik.</li> <li>Replace from File (Zamenjaj iz datoteke) – Zamenja trenutni ključ s ključem iz datoteke, ki jo izbere uporabnik.</li> <li>Append from File (Dodaj iz datoteke) – Doda ključ v trenutno zbirko podatkov iz datoteke, ki jo izbere uporabnik.</li> <li>Delete (Izbriši) – Izbriše izbrani ključ.</li> <li>Reset All Keys (Ponastavi vse ključe) – Ponastavi na privzeto nastavitev.</li> <li>Delete All Keys (Izbriši vse ključe) – Izbriše vse ključe.</li> <li>OPOMBA Če onemogočite »Custom Mode« (Način po meri), izbrišete vse spremembe, ključi pa bodo obnovljeni na privzete nastavitve.</li> </ul> |

### Možnosti podaljšanja zaščite programske opreme Intel

 Tabela 28. Intel Software Guard Extensions (Podaljšanje zaščite programske opreme Intel)

| Možnost             | Opis                                                                                                    |
|---------------------|----------------------------------------------------------------------------------------------------|
| Intel SGX Enable    | V tem polju so navedene možnosti, s katerimi lahko zagotovite<br>varno okolje za uporabo kode/shranjevanje občutljivih informacij<br>znotraj glavnega OS-a. |
|                     | Možnosti so:                                                                                                    |
|                     | <ul> <li>Disabled (Onemogočeno)</li> <li>Enabled (Omogočeno)</li> <li>Software Control (Nadzira programska oprema) – privzeto omogočeno</li> </ul>          |
| Enclave Memory Size | S to možnostjo nastavite velikost za <b>SGX Enclave Reserve</b><br><b>Memory Size</b> (Enklava rezervnega pomnilnika SGX).                                  |
|                     | Možnosti so:                                                                                                    |
|                     | <ul> <li>32 MB</li> <li>64 MB</li> <li>128 MB – privzeto omogočeno</li> </ul>                                                                               |

### Delovanje

#### Tabela 29. Delovanje

| Možnost              | Opis                                                                                                    |
|----------------------|----------------------------------------------------------------------------------------------------|
| Multi Core Support   | To polje določa, ali bo za postopek omogočeno eno jedro oziroma<br>bodo omogočena vsa jedra. Z dodatnimi jedri se izboljša delovanje<br>nekaterih programov. |
|                      | · All (Vse) – privzeto                                                                                                    |
|                      | · 1<br>· 2                                                                                                    |
|                      | . 3                                                                                                    |
| Intel SpeedStep      | S to možnostjo lahko omogočite ali onemogočite način procesorja<br>Intel SpeedStep.                                                                          |
|                      | Enable Intel SpeedStep (Omogoči Intel SpeedStep)                                                                                                    |
|                      | Ta možnost je privzeto nastavljena.                                                                                                    |
| C-States Control     | S to možnostjo lahko omogočite ali onemogočite dodatna stanja<br>spanja procesorja.                                                                          |
|                      | · C states (Stanja C)                                                                                                    |
|                      | Ta možnost je privzeto nastavljena.                                                                                                    |
| Intel TurboBoost     | S to možnostjo lahko omogočite ali onemogočite način Intel<br>TurboBoost procesorja.                                                                         |
|                      | • Enable Intel TurboBoost (Omogoči Intel TurboBoost)                                                                                                    |
|                      | Ta možnost je privzeto nastavljena.                                                                                                    |
| Hyper-Thread Control | S to možnostjo lahko omogočite ali onemogočite funkcijo<br>večnitenja v procesorju.                                                                          |
|                      | Disabled (Onemogočeno)                                                                                                    |
|                      | <ul> <li>Enabled (Omogočeno) – privzeto</li> </ul>                                                                                                    |

### Upravljanje porabe energije

#### Tabela 30. Upravljanje porabe

| Možnost                                                    | Opis                                                                                                    |
|------------------------------------------------------------|----------------------------------------------------------------------------------------------------|
| AC Recovery                                                | Določi, kako se sistem odzove, ko je napajanje z izmeničnim tokom povrnjeno po izklopu napajanja.<br>Vgrajen AC lahko namestite na:                                                                                                    |
|                                                            | <ul> <li>Power Off (Izklop) – privzeto omogočeno</li> </ul>                                                                                                    |
|                                                            | Power on (Vklopljeno)                                                                                                    |
|                                                            | Last Power State (Zadnje stanje napajanja)                                                                                                    |
| Enable Intel Speed Shift<br>Technology                     | S to možnostjo lahko omogočite ali onemogočite možnost tehnologije <b>Intel Speed Shift Technology</b> . Ta možnost je privzeto omogočena.                                                                                                    |
| Auto On Time                                               | Ta možnost omogoča nastavitev časa za samodejni vklop računalnika. Možnosti so:                                                                                                    |
|                                                            | <ul> <li>Disabled (Onemogočeno) – privzeto omogočeno</li> </ul>                                                                                                    |
|                                                            | • Every Day (Vsak dan)                                                                                                    |
|                                                            | Weekdays (Ob delavnikih)                                                                                                    |
|                                                            | Select Days (Izbrani dnevi)                                                                                                    |
| Deep Sleep Control                                         | Ta možnost določa, kako agresivno sistem varčuje z energijo, ko je izklopljen (S5) oziroma ko je v<br>stanju mirovanja (S4). Možnosti so:                                                                                                    |
|                                                            | Disabled (Onemogočeno)                                                                                                    |
|                                                            | Enabled in S5 only (Omogočeno samo v S5)                                                                                                    |
|                                                            | Enabled in S4 and S5 (Omogočeno v S4 in S5) – privzeto omogočeno                                                                                                    |
| Fan Control Override (Preglasitev<br>nadzora ventilatorja) | Možnost ni privzeto nastavljena.                                                                                                    |
| USB Wake Support                                           | S to možnostjo lahko določite, da naprave USB zbudijo računalnik iz stanja pripravljenosti. Možnost<br>» <b>Enable USB Wake Support</b> « (Omogoči podporo za preklop računalnika iz stanja pripravljenosti<br>prek naprav USB) je privzeto izbrana. |
| Wake on LAN/WLAN                                           | Ta možnost računalniku omogoča vklop iz izklopljenega stanja, ki ga sproži poseben signal LAN. Ta<br>funkcija deluje samo, če je računalnik priključen na napajanje z izmeničnim tokom.                                                              |
|                                                            | • <b>Disabled</b> (Onemogočeno) – Ne omogoča sistemu, da vklopi računalnik s posebnimi signali LAN, ko prejme signal za preklop iz omrežja LAN ali brezžičnega omrežja LAN.                                                                          |
|                                                            | <ul> <li>LAN ali WLAN – Omogoča vklop sistema s posebnimi signali omrežja LAN ali brezžičnega<br/>omrežja LAN.</li> </ul>                                                                                                    |
|                                                            | LAN Only (Samo LAN) – Dovoljuje vklop sistema s posebnimi signali LAN.                                                                                                    |
|                                                            | <ul> <li>LAN with PXE Boot (LAN z zagonom PXE) – Paket za preklop stanja sistema je poslan sistemu v stanju S4 ali S5, ki povzroči, da sistem takoj preklopi in se zažene v PXE.</li> </ul>                                                          |
|                                                            | • WLAN Only (Samo WLAN) – Dovoljuje vklop sistema s posebnimi signali WLAN.                                                                                                    |
|                                                            | Možnost <b>Disabled</b> (Onemogočeno) je privzeto omogočena.                                                                                                    |
| Block Sleep                                                | Omogoča blokiranje preklopa v stanje pripravljenosti (stanje S3) v okolju operacijskega sistema. Ta možnost je privzeto onemogočena.                                                                                                    |

### Način delovanja preskusa POST

#### Tabela 31. Način delovanja preskusa POST

| Možnost         | Opis                                                                                                    |
|-----------------|----------------------------------------------------------------------------------------------------|
| Numlock LED     | Omogoča vklop ali izklop funkcije zaklepanja številskih tipk pri zagonu računalnika. Ta možnost je<br>privzeto omogočena.                                                                                     |
| Keyboard Errors | Omogoča, da omogočite ali onemogočite poročanje o napakah tipkovnice ob zagonu računalnika.<br>Možnost <b>Enable Keyboard Error Detection (Omogoči zaznavanje napak tipkovnice)</b> je<br>privzeto omogočena. |

| Možnost               | Opis                                                                                                    |
|-----------------------|----------------------------------------------------------------------------------------------------|
| Fast Boot             | Ta možnost lahko pospeši postopek zagona tako, da obide nekatere korake združljivosti:                                                                                                    |
|                       | <ul> <li>Minimal (Minimalno) – Hiter zagon sistema, razen če je bil posodobljen BIOS, spremenjen<br/>pomnilnik ali če ni bil dokončan prejšnji POST.</li> </ul>                                          |
|                       | <ul> <li>Thorough (Temeljito) – Sistem ne izpusti nobenega koraka v postopku zagona.</li> </ul>                                                                                                    |
|                       | <ul> <li>Auto (Samodejno) – Operacijskemu sistemu omogoča nadzor te nastavitve (to deluje samo, če<br/>operacijski sistem podpira Simple Boot Flag).</li> </ul>                                          |
|                       | Ta možnost je privzeto nastavljena na <b>Thorough (Temeljito)</b> .                                                                                                    |
| Extend BIOS POST Time | Ta možnost ustvari dodatno zakasnitev pred zagonom.                                                                                                    |
|                       | · 0 seconds (0 sekund) (privzeto)                                                                                                    |
|                       | • 5 seconds (5 sekund)                                                                                                    |
|                       | 10 seconds (10 sekund)                                                                                                    |
| Full Screen Logo      | Ta možnost prikaže logotip v celozaslonskem načinu, če se slika ujema z ločljivostjo zaslona.<br>Možnost »Enable Full Screen Logo« (Omogoči logotip v celozaslonskem načinu) ni privzeto<br>nastavljena. |
| Warnings and Errors   | Ta možnost povzroči zaustavitev zagona samo pri zaznanih opozorilih ali napakah. Izberite eno od<br>teh možnosti:                                                                                        |
|                       | • Prompt on Warnings and Errors (Prikaži poziv ob opozorilih in napakah) (privzeto)                                                                                                    |
|                       | Continue on Warnings (Nadaljuj kljub opozorilom)                                                                                                    |
|                       | Continue on Warnings and Errors (Nadaljuj kljub opozorilom in napakam)                                                                                                    |

### Upravljanje

#### Tabela 32. Upravljanje

| Možnost                                        | Opis                                                                                                    |
|------------------------------------------------|----------------------------------------------------------------------------------------------------|
| Intel AMT Capability (Podpora za<br>Intel AMT) | <ul> <li>S to možnostjo lahko omogočite ali onemogočite podporo za Intel AMT. Možnosti so:</li> <li>Disabled (Onemogočeno)</li> <li>Enabled (Omogočeno) – privzeto omogočeno</li> <li>Restrict MEBx Access (Omejitev dostopa MEBx)</li> </ul> |
| USB provision                                  | Ta možnost je privzeto onemogočena.                                                                                                    |
| MEBx Hotkey                                    | Ta možnost je privzeto omogočena.                                                                                                    |

# Podpora za virtualizacijo

#### Tabela 33. Podpora za virtualizacijo

| Možnost           | Opis                                                                                                    |
|-------------------|----------------------------------------------------------------------------------------------------|
| Virtualizacija    | Ta možnost določa, ali lahko nadzornik navideznih računalnikov (VMM) uporablja dodatne zmogljivosti<br>strojne opreme, ki jih zagotavlja tehnologija Intel Virtualization.                           |
|                   | Možnost <b>Enable Intel Speed Shift Technology</b> (Omogoči tehnologijo Intel Speed Shift) je privzeto omogočena.                                                                                    |
| VT for Direct I/O | Ta možnost nadzorniku navideznih računalnikov (VMM) omogoči ali onemogoči, da uporablja dodatne<br>možnosti strojne opreme, ki jih omogoča tehnologija Intel Virtulization za neposreden V/I.        |
|                   | Možnost <b>Enable VT for Direct I/O</b> (Omogoči VT za neposredni V/I) je privzeto omogočena.                                                                                                    |
| Trusted Execution | Ta možnost določa, ali lahko nadzornik izmerjenih navideznih računalnikov (MVMM) uporablja dodatne<br>zmogljivosti strojne opreme, ki jih zagotavlja tehnologija Intel Trusted Execution Technology. |
|                   | Možnost Trusted Execution (Zaupanja vredno izvajanje) je privzeto onemogočena.                                                                                                    |

### Možnosti brezžičnega omrežja

#### Tabela 34. Brezžično omrežje

| Možnost                | Opis                                                                       |
|------------------------|----------------------------------------------------------------------------|
| Wireless Device Enable | S to možnostjo lahko omogočite ali onemogočite notranje brezžične naprave. |

Možnosti so:

- · WLAN/WiGig
- · Bluetooth

Vse možnosti so privzeto omogočene.

### Vzdrževanje

#### Tabela 35. Vzdrževanje

| Možnost                                      | Opis                                                                                                    |
|----------------------------------------------|----------------------------------------------------------------------------------------------------|
| Servisna oznaka                              | Prikazuje servisno oznako vašega računalnika.                                                                                                    |
| Asset Tag                                    | Če oznaka sredstva ni nastavljena, vam ta možnost omogoča ustvarjanje sistemske oznake sredstva.<br>Ta možnost je privzeto onemogočena.                                                                                                    |
| SERR Messages                                | Nadzira mehanizem sporočila SERR. Ta možnost je privzeto nastavljena. Nekatere grafične kartice<br>zahtevajo, da je mehanizem sporočil SERR izklopljen.                                                                                                    |
| BIOS Downgrade                               | Omogoča namestitev starejše različice vdelane programske opreme sistema.                                                                                                    |
|                                              | Možnost <b>Allow BIOS downgrade</b> (Dovoli zamenjavo BIOS-a s starejšo različico) je privzeto omogočena.                                                                                                    |
| Data Wipe                                    | Ta možnost uporabnikom omogoča varno brisanje podatkov iz vseh notranjih naprav za shranjevanje. Ta<br>postopek je v skladu s tehničnimi podatki za SerialATA Security Erase in eMMC JEDEC Sanitize. Možnost<br><b>Wipe on Next Boot</b> (Brisanje podatkov ob naslednjem zagonu) je privzeto onemogočena. |
| Bios Recovery                                | BIOS Recovery from Hard Drive (Obnovitev BIOS-a s trdega diska) – ta možnost je privzeto<br>nastavljena. S to možnostjo lahko popravite okvarjen BIOS iz obnovitvene datoteke na trdem disku ali<br>zunanjem ključku USB.                                                                                  |
|                                              | BIOS Auto-Recovery (Samodejna obnovitev BIOS-a) – s to možnostjo lahko samodejno obnovite<br>BIOS.                                                                                                    |
| First Power On Date (Datum<br>prvega vklopa) | Omogoča nastavitev datuma lastništva. Možnost <b>Set Ownership Date (Nastavi datum lastništva)</b> ni privzeto nastavljena.                                                                                                    |

### Sistemski dnevniki

#### Tabela 36. Sistemski dnevniki

| Možnost     | Opis                                                                                 |
|-------------|--------------------------------------------------------------------------------------|
| BIOS events | Omogoča ogled in odstranjevanje dogodkov preskusa POST sistemskih nastavitev (BIOS). |

### Napredna konfiguracija

#### Tabela 37. Napredna konfiguracija

| Možnost | Opis                                                                                                    |
|---------|----------------------------------------------------------------------------------------------------|
| ASPM    | S to možnostjo lahko nastavite stopnjo ASPM.                                                                                                    |
|         | <ul> <li>Auto (Samodejno) (privzeta možnost) – naprava in zvezdišče PCI Express se usklajujeta, da je določen najboljši način ASPM, ki ga podpira naprava</li> <li>Disabled (Onemogočeno) – upravljanje napajanja ASPM je ves čas izklopljeno</li> <li>L1 Only (Samo L1) – upravljanje napajanja ASPM je nastavljeno za uporabo L1</li> </ul> |

### Posodabljanje BIOS-a v sistemu Windows

Priporočamo, da BIOS (System Setup (Nastavitev sistema)) posodobite, če zamenjate sistemsko ploščo ali če je na voljo posodobitev.

- () OPOMBA Če je funkcija BitLocker omogočena, jo morate pred posodabljanjem sistemskega BIOS-a onemogočiti, po dokončani posodobitvi BIOS-a pa znova omogočiti.
- 1. Ponovno zaženite računalnik.
- 2. Obiščite spletno mesto Dell.com/support.
  - Izpolnite polje Service Tag (Servisna oznaka) ali Express Service Code (Koda za hitri servis) in kliknite Submit (Pošlji).
     Kliknite Detect Product (Zaznaj izdelek) in upoštevajte navodila na zaslonu.
- 3. Če servisne oznake ni mogoče zaznati ali najti, kliknite Choose from all products (Izbira med vsemi izdelki).
- 4. Na seznamu izberite Products (Izdelki).

OPOMBA Izberite ustrezno kategorijo, da odprete stran izdelka.

- 5. Izberite model svojega računalnika in pojavila se bo stran Product Support (Podpora za izdelek).
- Kliknite Get drivers (Prenos gonilnikov) in nato Drivers and Downloads (Gonilniki in prenosi).
   Odpre se razdelek Drivers and Downloads (Gonilniki in prenosi).
- 7. Kliknite Find it myself (Poiskal(-a) bom sam(-a)).
- 8. Kliknite BIOS, če si želite ogledati različice BIOS-a.
- 9. Poiščite najnovejšo datoteko za BIOS in kliknite Download (Prenesi).
- 10. V oknu Please select your download method below window (Pod oknom izberite način prenosa) izberite želeni način prenosa in nato kliknite Download File (Prenesi datoteko).
   Odpre se okno File Download (Prenos datoteke).
- 11. Kliknite Save (Shrani), da shranite datoteko v računalnik.
- Kliknite Run (Zaženi) in tako namestite posodobljene nastavitve BIOS-a v računalnik. Upoštevajte navodila na zaslonu.

### Posodabljanje BIOS-a v sistemih z omogočeno funkcijo BitLocker

POZOR Če pred posodabljanjem BIOS-a funkcija BitLocker ni ustavljena, sistem ob naslednjem vnovičnem zagonu ne bo prepoznal ključa BitLocker. Nato boste pozvani, da za nadaljevanje vnesete ključ za obnovitev, in sistem bo to zahteval ob vsakem vnovičnem zagonu. Če ključ za obnovitev ni znan, lahko pride do izgube podatkov ali nepotrebne vnovične namestitve operacijskega sistema. Dodatne informacije o tej temi so na voljo v članku zbirke znanja: https://www.dell.com/support/article/sln153694

### Posodabljanje sistemskega BIOS-a s pogona USB

Če se sistem Windows ne zažene in želite kljub temu posodobiti BIOS, prenesite datoteko za posodobitev BIOS-a v drug računalnik in jo shranite na pogon USB.

#### (i) OPOMBA Uporabite pogon USB, na katerem je omogočen zagon. Podrobnosti najdete v tem članku: https:// www.dell.com/support/article/sln143196/

- 1. Prenesite datoteko .EXE za posodobitev BIOS-a v drug sistem.
- 2. Kopirajte datoteko, npr. O9010A12.EXE, na pogon USB, na katerem je omogočen zagon.
- 3. Vstavite pogon USB v računalnik, v katerem želite posodobiti BIOS.
- 4. Znova zaženite računalnik, ko se prikaže logotip Dell, pritisnite tipko F12, da odprete zagonski meni.
- 5. S smernimi tipkami izberite USB Storage Device in kliknite »Return«.
- 6. Računalnik se bo zagnal v ukazno vrstico Diag C:\>.
- 7. Zaženite datoteko tako, da vnesete polno ime datoteke, npr. O9010A12.exe, in pritisnite tipko Enter.
- 8. Zagnalo se bo orodje za posodobitev BIOS-a, upoštevajte navodila na zaslonu.

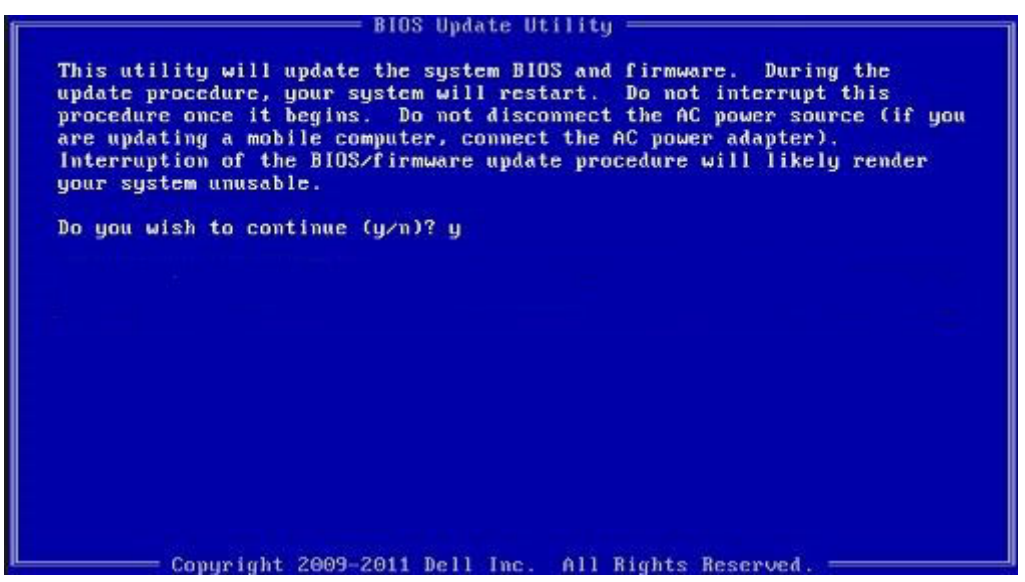

Skica 3. Zaslon za posodobitev BIOS-a v okolju DOS

### Posodobitev Dell BIOS-a v sistemih Linux in Ubuntu

Če želite posodobiti BIOS v sistemu Linux (npr. Ubuntu), glejte https://www.dell.com/support/article/sln171755/.

### Zapisovanje BIOS-a iz BIOS-a v enkratnem zagonskem meniju (F12)

Posodobite BIOS s posodobitveno datoteko .exe tako, da datoteko kopirate na ključ USB z datotečnim sistemom FAT32, zaženete računalnik in pritisnete tipko F12, da odprete enkratni zagonski meni.

#### **Posodobitev BIOS-a**

Datoteko za posodobitev BIOS-a lahko v sistemu Windows zaženete s ključa USB, na katerem je omogočen zagon, oziroma lahko BIOS posodobite tako, da ob zagonu računalnika pritisnete tipko F12, da odprete enkratni zagonski meni.

Večina računalnikov Dell od 2012 dalje ima možnost tovrstnega zagona, kar lahko preverite tako, da zaženete računalnik in pritisnete tipko F12, da odprete enkratni zagonski meni, v katerem mora biti ena od možnosti »BIOS FLASH UPDATE (Posodabljanje BIOS-a)«. Če je možnost navedena, lahko BIOS posodobite na ta način.

### OPOMBA BIOS lahko na ta način posodobite samo v računalnikih, ki imajo v enkratnem zagonskem meniju (F12) možnost »BIOS Flash Update (Posodabljanje BIOS-a)«.

#### Posodobitev BIOS-a v enkratnem zagonskem meniju

Za posodobitev BIOS-a v enkratnem zagonskem meniju (F12) potrebujete:

- Ključ USB z datotečnim sistemom FAT32 (lahko brez omogočenega zagona).
- Izvedljivo datoteko za posodobitev BIOS-a, ki jo prenesete s spletnega mesta za podporo izdelkom Dell in shranite v korensko mapo ključa USB.

- · Računalnik mora biti priključen na napajanje.
- Sistemska baterija mora za posodobitev BIOS-a delovati brezhibno.

Za uspešno posodobitev BIOS-a v enkratnem zagonskem meniju (F12) upoštevajte:

POZOR Med postopkom posodobitve BIOS-a ne izklopite računalnika. Če računalnik izklopite med posodabljanjem BIOSa, se računalnik morda ne bo več zagnal.

- 1. Ko je računalnik izklopljen, vstavite ključ USB v tista vrata, v katerih je bil ključ USB vstavljen med kopiranjem datoteke za posodobitev BIOS-a.
- Vklopite računalnik in pritisnite tipko F12 za dostop do enkratnega zagonskega menija, s smernimi tipkami izberite možnost BIOS Flash Update (Posodabljanje BIOS-a) in pritisnite tipko Enter.

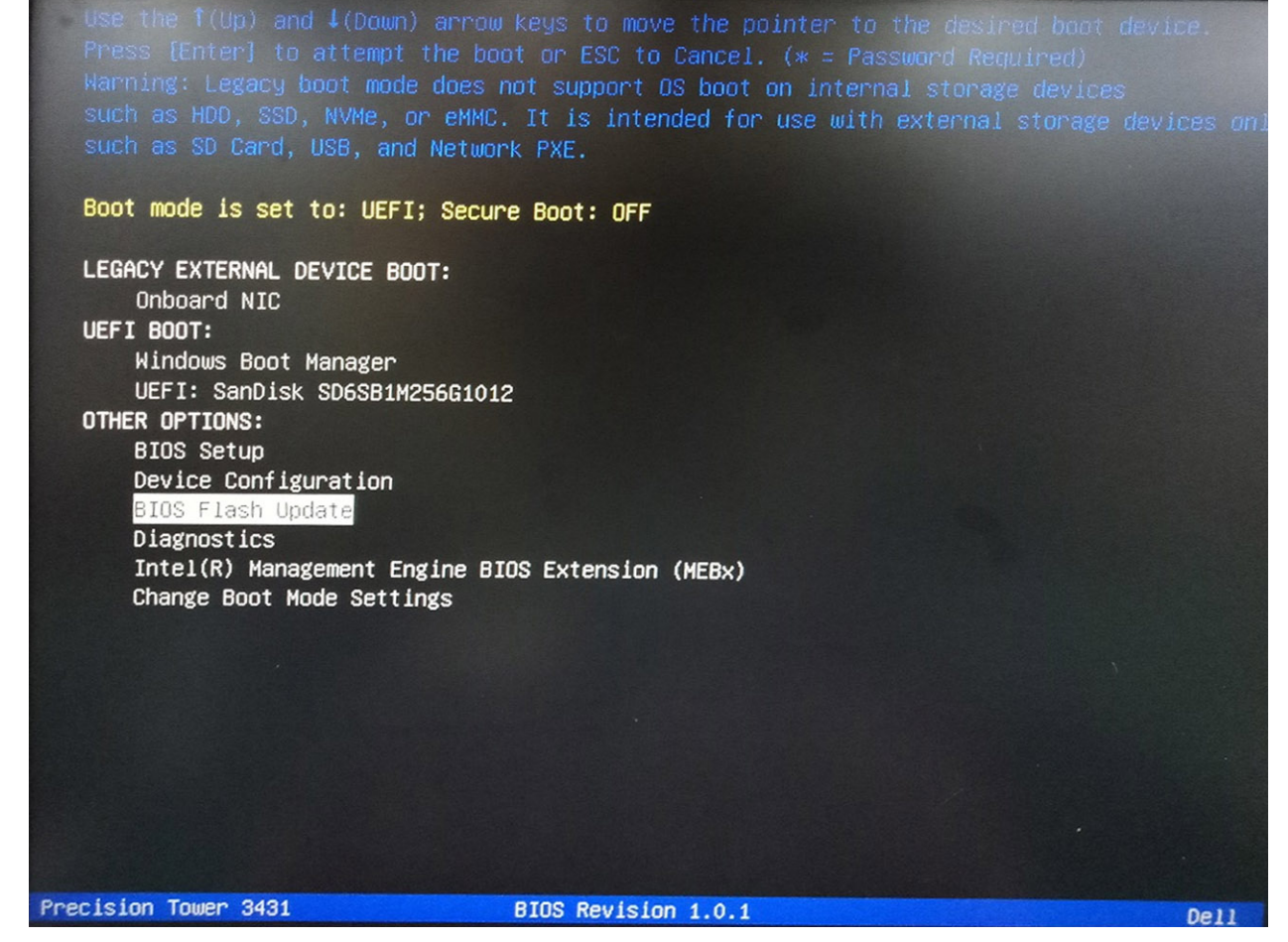

 Odpre se meni pogovornega okna BIOS Flash Update (Posodabljanje BIOS-a). Kliknite gumb za brskanje datotek za posodobitev BIOSa (BIOS Update file) in izberite datoteko za BIOS.

| BIOS upda  | te file: <none selected=""></none> |   |
|------------|------------------------------------|---|
| System:    | <none selected=""></none>          | 0 |
| Revision:  | <none selected=""></none>          |   |
| Vendor:    | <none selected=""></none>          |   |
| System BIC | OS Information                     |   |
| System:    | Precision Tower 3431               |   |
| Revision:  | 1.0.1                              |   |
| Vendor:    | Dell inc.                          |   |
| options:   |                                    |   |
|            |                                    |   |
|            |                                    |   |
|            |                                    |   |

4. Izberite izvršljivo datoteko za BIOS in pritisnite OK (V redu). Če ne najdete izvršljive datoteke za BIOS, v datotečnem sistemu izberite ustrezno mapo v zunanji napravi USB.

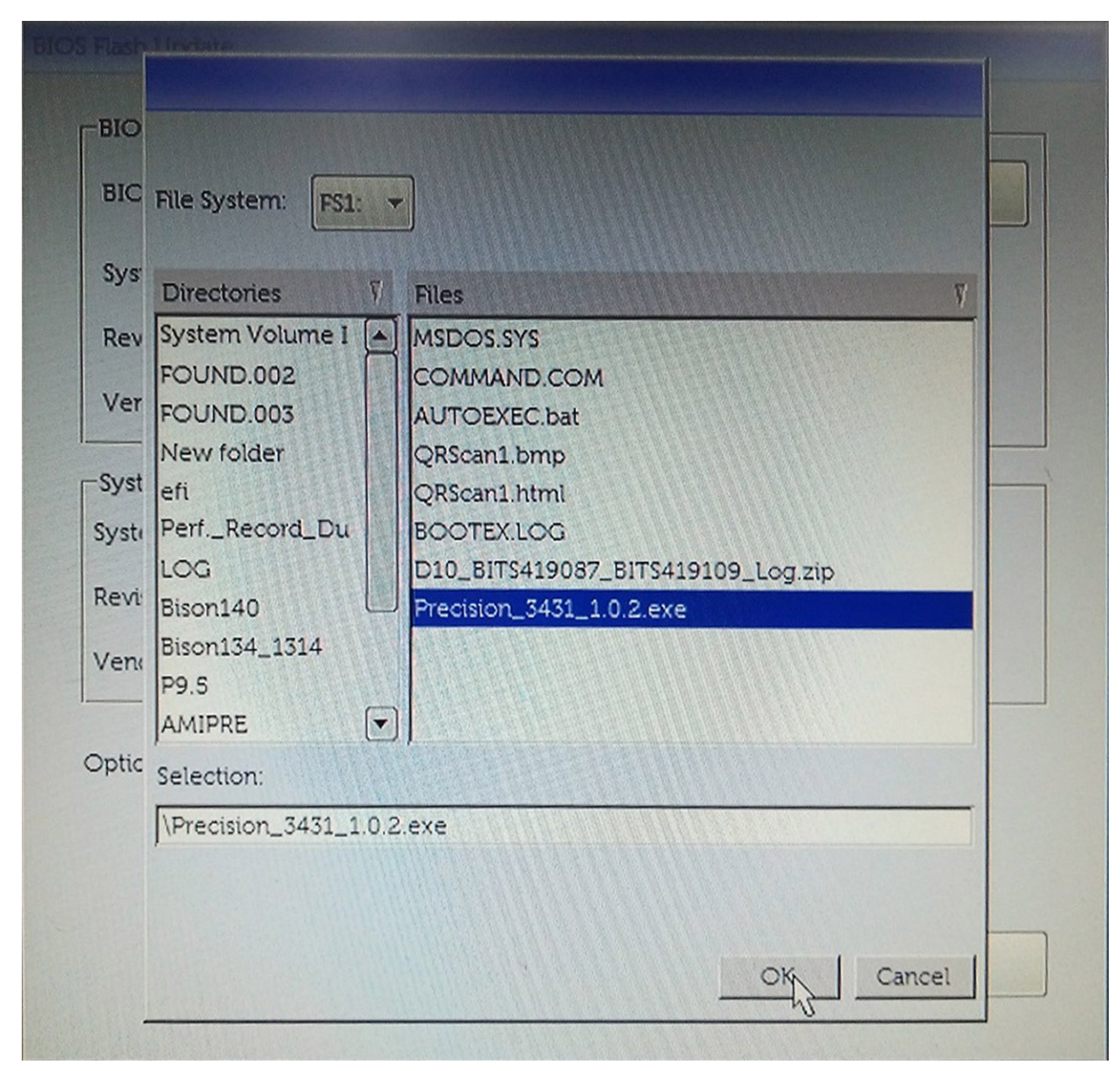

5. Kliknite Begin Flash Update (Začni posodobitev) in prikazalo se bo opozorilo.

**BIOS Flash Update** 

| BIOS upda  | te file: FS1:\Precision_3431_1.0.2.exe |
|------------|----------------------------------------|
| System:    | Precision Tower 3431                   |
| Revision:  | 1.0.2                                  |
| Vendor:    | Dell Inc.                              |
| System BIC | DS Information                         |
| ystem:     | Precision Tower 3431                   |
| levision:  | 1.0.1                                  |
| /endor:    | Dell Inc.                              |
| ptions:    |                                        |
|            |                                        |
|            |                                        |

6. Kliknite Yes (Da). Sistem se bo samodejno znova zagnal in začela se bo posodobitev BIOS-a.

|                                                                          | ES1:\Dracition 7471 1                                                                                                    | 0.2 eve                                                                                         |                                                                                      |                                                 |
|--------------------------------------------------------------------------|----------------------------------------------------------------------------------------------------|-------------------------------------------------------------------------------------------------|--------------------------------------------------------------------------------------|-------------------------------------------------|
| ming                                                                     | FSI.(Freeistort 5451 )                                                                                                    | 1.0.2.exe                                                                                       |                                                                                      |                                                 |
|                                                                          |                                                                                                    |                                                                                                 |                                                                                      |                                                 |
| This utility w<br>procedure, y<br>begins. Do no<br>computer, con<br>upda | Il update the system Bi<br>our system will restart. E<br>disconnect the AC pow<br>ect the AC power adap<br>te procedure will likely t | OS and firmwar<br>So not interrupt<br>ver source (if yo<br>ter). Interruptic<br>render your sys | e. During the<br>this procedure<br>ou are updating<br>on of the BIOS<br>tem unusable | update<br>e once it<br>g a mobile<br>s/firmware |
|                                                                          |                                                                                                    |                                                                                                 |                                                                                      |                                                 |
|                                                                          | Do you want to pr                                                                                                    | oceed?                                                                                          |                                                                                      |                                                 |
|                                                                          | Do you want to pr                                                                                                    | roceed?                                                                                         | >                                                                                    |                                                 |

7. Po koncu posodobitve se bo računalnik znova zagnal.

# Sistemsko geslo in geslo za nastavitev

#### Tabela 38. Sistemsko geslo in geslo za nastavitev

| Vrsta gesla         | Opis                                                                                                    |
|---------------------|----------------------------------------------------------------------------------------------------|
| Sistemsko geslo     | Geslo, ki ga morate vnesti, če se želite prijaviti v sistem.                                              |
| Geslo za nastavitev | Geslo, ki ga morate vnesti, če želite dostopati do nastavitev BIOS-a<br>v računalniku in jih spreminjati. |

S sistemskim geslom in geslom za nastavitev lahko zaščitite računalnik.

POZOR Funkcije gesel omogočajo osnovno raven zaščite podatkov v računalniku.

POZOR Če podatki, ki so shranjeni v računalniku, niso zaklenjeni in jih pustite nenadzorovane, lahko do njih dostopa prav vsak.

(i) OPOMBA Funkcija za določitev sistemskega gesla in gesla za nastavitev je onemogočena.

### Dodeljevanje gesla za nastavitev sistema

Novo sistemsko ali skrbniško geslo System or Admin Password lahko dodelite samo, ko je status Not Set (Ni nastavljeno).

Če želite odpreti nastavitev sistema, takoj po vklopu ali vnovičnem zagonu pritisnite F2.

- 1. Na zaslonu System BIOS ali System Setup izberite Security (Varnost) in pritisnite Enter. Prikaže se zaslon Security (Varnost).
- 2. Izberite System/Admin Password (Sistemsko/skrbniško geslo) in ustvarite geslo v polju Enter the new password (Vnesite novo geslo).

Če želite določiti sistemsko geslo, upoštevajte te smernice:

- · Geslo je lahko največ 32-mestno.
- · Geslo lahko vsebuje števke 0–9.
- · Veljavne so samo male črke. Velike črke niso dovoljene.
- Dovoljeni so samo ti posebni znaki: presledek, ("), (+), (,), (-), (.), (/), (;), ([), (\), (]), (`).
- 3. Vnesite sistemsko geslo, ki ste ga že vnesli v polje Confirm the new password (Potrdite novo geslo) in kliknite OK (V redu).
- 4. Pritisnite Esc in prikazan bo poziv, da shranite spremembe.
- 5. Pritisnite Y, da shranite spremembe. Računalnik se znova zažene.

# Brisanje ali spreminjanje obstoječega gesla za nastavitev sistema

Preden poskušate izbrisati ali spremeniti obstoječe geslo za sistem in/ali nastavitev, se prepričajte, da je možnost **Password Status (Stanje gesla)** nastavljena na Unlocked (odklenjeno) (v nastavitvi sistema). Če je možnost **Password Status (Stanje gesla)** nastavljena na Locked (zaklenjeno), obstoječega gesla za sistem ali nastavitev ne morete izbrisati ali spremeniti.

Če želite odpreti Sistemske nastavitve, takoj po vklopu ali ponovnem zagonu pritisnite F2.

- 1. Na zaslonu System BIOS (Sistem BIOS) ali System Setup (Sistemske nastavitve) izberite System Security (Sistemska varnost) in pritisnite Enter.
  - Prikaže se zaslon System Security (Sistemska varnost).
- 2. Na zaslonu System Security (Sistemska varnost) preverite, ali je možnost Password Status (Stanje gesla) nastavljena na Unlocked (Odklenjeno).
- 3. Izberite System Password (Geslo za sistem), spremenite ali izbrišite obstoječe geslo za sistem in pritisnite Enter ali Tab.

4. Izberite Setup Password (Nastavitev gesla), spremenite ali izbrišite obstoječe nastavitev gesla in pritisnite Enter ali Tab.

- () OPOMBA Če spremenite geslo za sistem in/ali nastavitev, ob pozivu znova vnesite novo geslo.Če geslo za sistem in/ali nastavitev izbrišete, ob pozivu potrdite izbris.
- 5. Pritisnite Esc in prikaže se sporočilo s pozivom za shranitev sprememb.
- 6. Pritisnite Y, da shranite spremembe ter zaprete Sistemske nastavitve. Računalnik se bo znova zagnal.

# Programska oprema

V tem poglavju so opisani podprti operacijski sistemi z navodili za namestitev gonilnikov.

#### Teme:

· Prenos gonilnikov za

# Prenos gonilnikov za

- 1. Vklopite namizni računalnik.
- 2. Obiščite spletno mesto Dell.com/support.
- 3. Kliknite Product Support (Podpora za izdelek), vnesite servisno oznako namiznega računalnika in kliknite Submit (Pošlji).
  - () OPOMBA Če nimate servisne oznake, uporabite funkcijo samodejnega zaznavanja ali ročno poiščite model namiznega računalnika.
- 4. Kliknite Drivers and Downloads (Gonilniki in prenašanje).
- 5. Izberite operacijski sistem, nameščen v namiznem računalniku.
- 6. Pomaknite se navzdol po strani in izberite gonilnik za namestitev.
- 7. Kliknite Download File (Prenesi datoteko) za prenos gonilnika za namizni računalnik.
- 8. Po končanem prenosu poiščite mapo, v katero ste shranili datoteko z gonilnikom.
- 9. Dvokliknite ikono datoteke za gonilnik in upoštevajte navodila na zaslonu.

6

# Iskanje pomoči in stik z družbo Dell

# Viri samopomoči

Informacije ter pomoč v zvezi z izdelki in storitvami Dell so na voljo v teh virih samopomoči:

#### Tabela 39. Viri samopomoči

| Viri samopomoči                                                                                                    | Lokacija virov                                                                                                    |
|----------------------------------------------------------------------------------------------------|----------------------------------------------------------------------------------------------------|
| Informacije o izdelkih in storitvah Dell                                                                                                    | www.dell.com                                                                                                    |
| Nasveti                                                                                                    |                                                                                                    |
| Stik s podporo                                                                                                    | V iskalno polje sistema Windows vnesite Contact Support in pritisnite Enter.                                                                                                    |
| Spletna pomoč za operacijski sistem                                                                                                    | www.dell.com/support/windows                                                                                                    |
|                                                                                                    | www.dell.com/support/linux                                                                                                    |
| Informacije o odpravljanju težav, uporabniški priročniki, navodila za<br>namestitev, tehnični podatki o izdelku, spletni dnevniki s tehnično<br>pomočjo, gonilniki, posodobitve programske opreme in tako naprej | www.dell.com/support.                                                                                                    |
| Dellovi članki zbirk znanja za pomoč pri odpravljanju težav.                                                                                                    | <ol> <li>Obiščite spletno mesto www.dell.com/support.</li> <li>Vnesite predmet ali ključno besedo v iskalno polje Search (Išči).</li> <li>Kliknite Search (Išči) za prikaz sorodnih člankov.</li> </ol> |
| <ul><li>Preberite si naslednje informacije o izdelku:</li><li>Tehnični podatki o izdelku</li><li>Operacijski sistem</li></ul>                                                                                    | <ul> <li>Izberite Detect Product (Zaznaj izdelek).</li> <li>Izberite svoj izdelek v spustnem meniju View Products<br/>(Prikaz izdelkov).</li> </ul>                                                     |
| N C C C C C C C C C C C C C C C C C C C                                                                                                    | · · · · · · · · · · · · · · · · · · ·                                                                                                    |

- ٠
- Odpravljanje težav in diagnostika

Vnesite Service Tag number (Servisna oznaka izdelka) ali Product ID (ID izdelka) v iskalno vrstico.

### vzpostavljanje stika z drubo Dell

Če želite vzpostaviti stik z družbo Dell za prodajo, tehnično podporo ali podporo uporabnikom, obiščite www.dell.com/contactdell. () OPOMBA Razpoložljivost je odvisna od države/regije in izdelka, nekatere storitve pa morda niso na voljo v vaši državi/ regiji.

OPOMBA Če povezava z internetom ni na voljo, lahko podatke za stik najdete na računu o nakupu, embalaži, blagajniškemu izpisku ali katalogu izdelkov Dell.

- Nastavitev in uporaba izdelka
- Varnostno kopiranje podatkov
- Obnovitev sistema
- Informacije o BIOS-u